# Asprova My Schedule 導入手順書

Asprova My Schedule コントロールパネル Ver.1.8.13

# 1.目次

| 1.目次                                 | 1  |
|--------------------------------------|----|
| 2.はじめに                               | 2  |
| 3.My Scheduleを専用のサーバに導入しよう           | 2  |
| 3.1 My Scheduleコントロールパネルをダウンロードしよう   | 2  |
| 3.2 My Scheduleの設定をしよう               | 6  |
| 3.3 My Scheduleのライセンスを設定しよう1         | 1  |
| •e-プロテクタの設定方法1                       | 2  |
| •e-プロテクタ認証情報の更新1                     | 6  |
| ・バックアップ版e-プロテクタの準備1                  | 9  |
| ・バックアップ版e-プロテクタの有効化2                 | 20 |
| ・オンラインライセンスの設定方法2                    | 20 |
| ・オンラインライセンスの更新2                      | 23 |
| 4.WEBブラウザからMy Scheduleのプロジェクトを設定しよう2 | 24 |
| 5.AsprovaとMy Scheduleを連携しよう2         | 27 |
| 5.1 AsprovaでMy Scheduleを使う準備をしよう2    | 27 |
| 5.2 連携設定をしよう                         | 30 |
| 5.3 実績をダウンロードしよう3                    | 6  |
| 6.My scheduleで計画データを共有しよう3           | 9  |
| 7.My Scheduleを最新版に更新しよう4             | 2  |
| 8.Q & A4                             | 4  |

## 2.はじめに

このドキュメントでは、My Scheduleを専用のサーバで運用する方法や、ライセンス認証の設定方法についてご説明します。

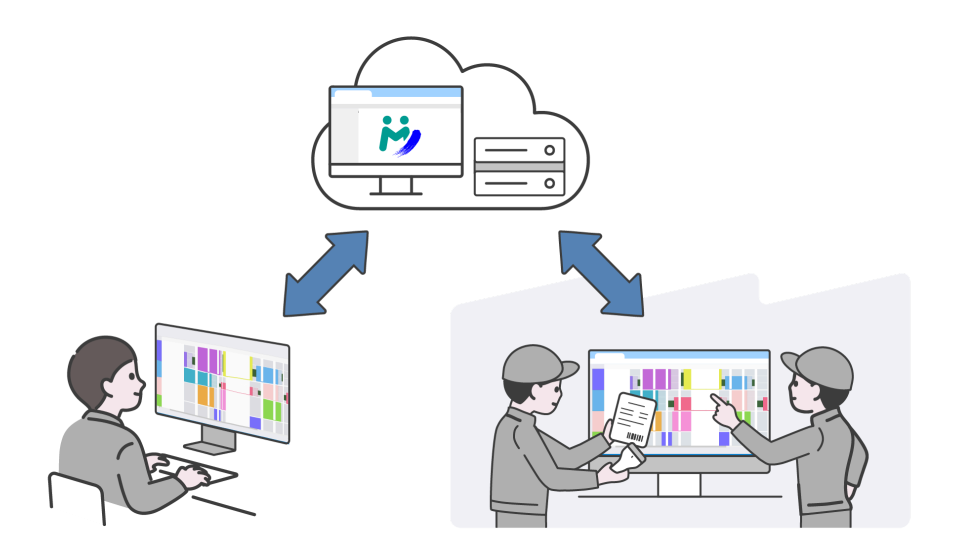

## 3.My Scheduleを専用のサーバに導入しよう

## 3.1 My Scheduleコントロールパネルをダウンロードしよう

最新版のAsprovaにはMy Scheduleが同梱されていて、スタートメニューから起動する ことができますが、AsprovaがインストールされていないサーバマシンなどにMy Scheduleを導入する手順をご説明します。

まず始めに、サーバマシンに最新のMy Scheduleモジュールをダウンロードしましょう。

<u>Q01:推奨動作環境が知りたい…▼</u>

手順3.1\_01:My Scheduleモジュールをダウンロードしよう

<u>公式のダウンロードページ</u>からAsprova My Scheduleモジュールをダウンロードしてくだ さい。

| ASPROVA<br>Think Ahead, Act on Time |              |          |     |
|-------------------------------------|--------------|----------|-----|
| ダウンロードへ                             | ページ          |          |     |
| インストーラ・モジュール                        | サンプルファイ      | イル トレーニ  | ング  |
| タイトル                                |              | ダウンロード   |     |
| Asprova                             | <u></u> 「九又) | Download |     |
| Asprova My Schedule モジ              | ュール          | Download | New |
| リスケジュール結果出力ツー                       | ル(プラグイン)     | Download |     |

| Asprova My Schedule モジュール                                                                | ×                                                                            |
|------------------------------------------------------------------------------------------|------------------------------------------------------------------------------|
| My Scheduleに対してAsprovaからのア<br>(AsMySchedule.dll) を使用するには、<br>Asprova My Schedule セットアップ手 | ップロード/ダウンロードを行う My Schedule プラグイン<br>Asprova Ver.17.6以降が必要です。<br>順書 <b>ご</b> |
| タイトル                                                                                     | 64bit                                                                        |
| Asprova My Schedule モジュール                                                                | AsprovaMySchedulex64.zip - 136.5Mb                                           |
|                                                                                          |                                                                              |
|                                                                                          | 閉じる チェックした項目をダウンロード                                                          |

ZIPファイルがダウンロードされますので、解凍してください

| AsprovaMySchedule                         | ex( × +               |                  | -             | - 🗆 X     |
|-------------------------------------------|-----------------------|------------------|---------------|-----------|
| $\leftarrow$ $\rightarrow$ $\downarrow$ C | 🖵 > … AsprovaMySchedu | ulex64 >         |               |           |
| 🕀 新規作成 🎽 👗                                |                       | № 並べ替え ~ 🛛 🚍     | 表示 🎽 😶        | □ 詳細      |
| 🗸 🦲 OneDrive - Personal                   | 名前                    | 更新日時             | 種類            | サイズ       |
| > 🔁 Attachments                           | ~ 今日                  |                  |               |           |
| > 📒 Documents                             | ₩ MySchedule.exe      | 2024/10/15 15:21 | アプリケーション      | 16,831 KB |
| > 💷 デスクトップ                                | 1 version.yaml        | 2024/10/15 15:21 | Yaml ソース ファイル | 1 KB      |
|                                           | WinSW-AsprovaWS.exe   | 2024/10/15 15:20 | アプリケーション      | 17,827 KB |
| > = 10,000                                | WinSW-AsprovaWS.xml   | 2024/10/15 15:20 | xmlfile       | 1 KB      |
| > 🔀 ピクチャ                                  | Assets                | 2024/10/15 15:20 | ファイル フォルダー    |           |
|                                           | adocs 🔁               | 2024/10/15 15:20 | ファイル フォルダー    |           |
| 🛄 デスクトップ 🔹 🖈                              | 📒 LicenceApi          | 2024/10/15 15:20 | ファイル フォルダー    |           |
| 🚽 ダウンロード 🔹 🖈                              | 📒 Plugin              | 2024/10/15 15:20 | ファイル フォルダー    |           |
| F#1X7                                     | translations          | 2024/10/15 15:20 | ファイル フォルダー    |           |
| -<br>Ľクチャ 🖈                               | asprovaWS 🔁           | 2024/10/15 15:20 | ファイル フォルダー    |           |
| 10 個の項目 1 個の項目を選択                         | 16.4 MB               |                  |               |           |

Asprova My Scheduleモジュールフォルダの内容

#### 手順3.1\_02:MySchedule.exeを実行しよう

解凍したフォルダの中にある「MySchedule.exe」で、My Scheduleの起動や停止、各 種設定を行うことができます。

「MySchedule.exe」を実行してみましょう。

注)後ほどライセンス認証の設定を行う場合は管理者権限で実行してください。 設定の変更や日常の運用では管理者権限で実行する必要はありません。

| 🚧 My Schedule コントロールパネル (Ver.1.6.1) |      | – 🗆 X        |
|-------------------------------------|------|--------------|
| Asprova My Scheduleは 停止中 で          | र्व  | ▶起動する        |
| English 日本語 中文                      |      | セットアップ手順書を開く |
| ログ 設定 ライセンス                         |      |              |
|                                     | 題を報告 | 更新を確認        |

MySchedule.exeを実行すると、My Scheduleコントロールパネルが開きます。

ウィンドウ上部の[▶起動する]ボタンでMy Scheduleを起動してみましょう。

| 手順3.1_03:My Scheduleを起動しよう          |       |
|-------------------------------------|-------|
| ▶ My Schedule コントロールバネル (Ver.1.6.1) | - • × |
| Asprova My Scheduleは <b>停止中</b> です  | ▶起動する |

注)起動するボタンを押した際にWindowsセキュリティのウィンドウが表示され、ファイアウォールに よりNode.js JavaScript Runtimeがブロックされている場合は許可することで、ファイアウォー ルを通すことができます。

My Scheduleが起動すると、ボタンの背景色が緑色になり、ボタンが[■停止する]に変わります。

また、ログが記述され、My Scheduleが稼働していることが確認できます。

| ŷ My Schedule コントロールパネル (Ver.1.6.1)                                                                                                    |                                                                                                    | -                                                                                  | • ×      |
|----------------------------------------------------------------------------------------------------|----------------------------------------------------------------------------------------------------|------------------------------------------------------------------------------------|----------|
| Asprova My Schedule(‡ 起                                                                                                    | <b>動中</b> です                                                                                                    | ■ 停止する                                                                             |          |
| English 日本語 中文                                                                                                    |                                                                                                    | セットアップ手                                                                            | 順書を開く    |
| ログ 設定 ライセンス                                                                                                    | ]                                                                                                    |                                                                                    |          |
| [10-15 16:33:45][info]: Initializ<br>[10-15 16:33:45][info]: Asprov<br>ver.1.6.15)<br>[10-15 16:33:45][warn]: No va<br>[10-15 16:33:45][info]: == Asp<br>[10-15 16:33:45][info]: == Ma<br>[10-15 16:33:45][info]: == Ma<br>[10-15 16:33:45][info]: == Ma<br>[10-15 16:33:45][info]: checkii<br>[10-15 16:33:45][info]: Checkii<br>[10-15 16:33:45][info]: Loading<br>C:¥ProgramData¥Asprova¥Asprov<br>[10-15 16:33:45][info]: Databa<br>needed.<br>[10-15 16:33:45][info]: Listenin | red the logger.<br>a WS ver.1.6.2 (with My state of the logger.<br>browa My Schedule Licence<br>x CCU: 1<br>x Viewer Plan projects: 0<br>x Standard Plan projects:<br>ag the database status<br>g the database file at<br>bwa My Schedule¥WS¥db.<br>se status check finished:<br>ng on http://localhost:80 | Schedule frontend<br>ng to Free Plan<br>e ==<br>0<br>sqlite3.<br>no migrations are | =        |
|                                                                                                    | 問題を報告                                                                                                    | 更新を確認                                                                              | <u>į</u> |

Asprova My Scheduleを起動した状態

My Scheduleコントロールパネルは、My Scheduleを利用する間、起動したままにしておく必要があります。

## 3.2 My Scheduleの設定をしよう

My Scheduleコントロールパネルで、各種設定ができます。

[設定]タブの内容を確認しましょう。

### 手順3.2\_01:My Scheduleを設定しよう

| ▶ My Schedule コントロールパネル (Ver.1.6.1)                                                                                                    |            | -                 |     | ×  |
|----------------------------------------------------------------------------------------------------|------------|-------------------|-----|----|
| Asprova My Scheduleは <mark>起動中</mark> です                                                                                                    | i i iiii   | 亭止する              |     |    |
| English 日本語 中文<br>ログ 設定 ライセンス                                                                                                    | セッ         | ットアップ手順           | 貢書を | 開く |
| [10-15 16:33:45][info]: Initialized the logger.<br>[10-15 16:33:45][info]: Asprova WS ver.1.6.2 (with My S                                                                                                    | chedule fr | ontend            |     |    |
| My Schedule コントロールパネル (Ver.1.6.1)                                                                                                    |            | -                 |     | ×  |
| Asprova My Scheduleは <mark>起動中</mark> です                                                                                                    |            | 亭止する              |     |    |
| English 日本語 中文                                                                                                    | セッ         | ハトアップ手順           | 貢書を | 開く |
| ログ 設定 フィセンス<br>ホスト (IP): http://127.0.0.1                                                                                                    | ポート番号      | <del>]</del> : 80 |     |    |
| 「詳細設定                                                                                                    |            |                   |     |    |
| 過去のデータを削除: 30 日以前のデータを削除する                                                                                                    |            |                   |     |    |
| 指定した日時以前のデータをAsprova My Schedule上から削除します。<br>連携元のAsprovaファイルからは過去のデータは削除されません。                                                                                                    |            | 削除する              |     | ו  |
| Windowsサービスとして起動する<br>※ OFF: 通常のプログラムとして起動します。<br>マシンを再起動したときはMy Scheduleは手動で起動する必要があります。<br>また「ログ」タブにログが出力されます。動作検証や評価するときにお勧めです。<br>※ ON: Windowsサービスとして起動します。<br>マシンを再起動したときにMy Scheduleが自動的に起動するようになります。<br>運用時の設定としてお勧めです。 |            | OFF               |     |    |
| HTTPSを有効にする<br>SSLの秘密鍵と証明書を用意することで、My ScheduleでHTTPSを利用できます。<br>秘密鍵と証明書が見つからない場合は、自動で生成します。<br>自動を止成された証明書はテスト目的のみで使用してください。                                                                                                    |            | 無効                |     |    |
| adminアカウントのパスワード                                                                                                    |            |                   |     |    |
| 新しいパスワードを入力                                                                                                    |            | 更新する              | 3   |    |
|                                                                                                    | Ē          | 巨新を確認             |     | _  |

[設定]タブの画面内容

・ホスト(IP)

ホスト(IP)の欄にはホスト名かIPアドレスを記入します。

最初にMy Schedule コントロールパネルを開いた時に、ホスト(IP)に記載されている" http://127.0.0.1"は、今、自分が使っているPCのアドレスを指定する、特別なIPアドレス です。

専用のサーバでMy Scheduleを稼働する場合は、サーバに固有に割り当てられたホスト 名またはIPアドレスを入力してください。

#### ・ポート番号

デフォルトで設定されている"80"のままで良いですが、接続できない場合は5001など、 80以外の数値を設定してください。

#### ·詳細設定

-過去のデータを削除

My Scheduleで管理しているデータのうち、指定した日数以前のデータ(My Schedule で入力した実績数量、設備の能力値)を削除します。

-Windowsサービスとして起動する

ONにするとサーバが起動する時にMy Scheduleも自動で起動します。

-HTTPSを有効にする

SSLの秘密鍵を「privatekey.pem」、証明書を「cert.pem」という名前にしてください。

上記2つのファイルを手順3.1\_01でダウンロードしたMySchedule.exeがある階層の AsprovaWS/sslフォルダの中に配置して、トグルスイッチをONに設定してください。

sslフォルダがない場合は作成してください。

-adminアカウントのパスワード

adminアカウントのパスワードを変更できます。

設定が完了したら、WEBブラウザからMy Scheduleにアクセスしてみましょう。

WEBブラウザを立ち上げてMy Scheduleに接続してみましょう。

My Scheduleコントロールパネルの[設定]タブに記載されている、ホスト(IP)とポート番号を組み合わせたものが、My Scheduleに接続するためのアドレスになります。

ライセンス認証をe-プロテクタで行う場合は、e-プロテクタ用のドライバをインストールする 必要があります。

ドライバのインストールはMy Scheduleコントロールパネルの[ライセンス]タブで行いますので、必要に応じてインストールを行いましょう。

#### 手順3.2\_02:e-プロテクタドライバをインストールしよう

My Scheduleコントロールパネルのライセンスタブを表示して、ドライバインストール項目 にある[インストールする]ボタンを押すと、e-プロテクタドライバのインストールを開始しま す。

| ₩ My Schedule コントロールパネル (Ver.1.7.3)                                                       | – 🗆 X        |
|-------------------------------------------------------------------------------------------|--------------|
| Asprova My Scheduleは <mark>起動中</mark> です                                                  | ■ 停止する       |
| English 日本語 中文                                                                            | セットアップ手順書を開く |
| ログ     設定     ライセンス       プラン: フリープラン<br>フリープランプロジェクトのみ<br>同時接続数: 1     フリープランプロジェクトのみ    | ×            |
| _e-プロテクタ                                                                                  |              |
| <b>ドライバのインストール</b><br>e-プロテクタを使うために必要なドライバーをインストールします。<br>コントロールパネルが管理者権限で実行されている必要があります。 | インストールする     |

インストールを実行すると、進行状況を示すウィンドウが表示されます。

その後、以下のウィンドウが表示されたらインストールは完了です。

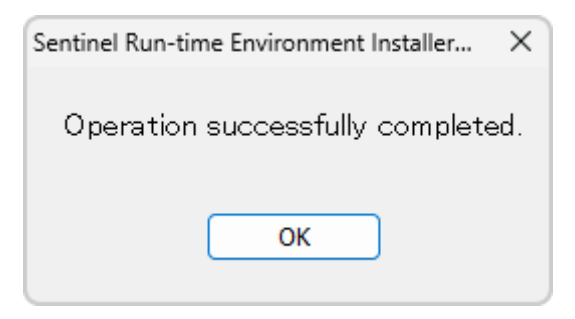

My Scheduleコントロールパネルで設定を行なったり、変更した後は、コントロールパネルの再起動が必要です。

コントロールパネルを終了して起動し直してから、WEBブラウザでMy Scheduleにアクセスしましょう。

#### 手順3.2\_03:WEBブラウザからMy Scheduleに接続しよう

My Scheduleコントロールパネルの[設定]タブに設定した、ホスト(IP)の欄に記載されて いる文字列とポート番号の欄に記載されている数値を:(半角コロン)で繋げた文字列を、 WEBブラウザに入力してEnterを押してください。

| 🚧 My Schedule コントロールパネル (Ver.1.3.2)                                             | - 🗆 X                     |
|---------------------------------------------------------------------------------|---------------------------|
| Asprova My Scheduleは <mark>起動中</mark> です                                        | ■ 停止する                    |
| ログ 設定 ライセンス<br>ホスト (IP): http://127.0.0.1                                       | セットアップ手順書を開く<br>ポート番号: 80 |
| <ul> <li>◇ ● 新しいタブ × +</li> <li>← → C</li> <li>◆ http://127.0.0.1:80</li> </ul> | - • ×                     |

注)デフォルトで設定されているアドレス(http://127.0.0.1)でアクセスする場合は、My Scheduleコントロールパネルを起動しているPC上でWEBブラウザを立ち上げてアクセスしてくだ さい。

Asprova My Scheduleのログイン画面が表示されれば、接続成功です。

| Asprova My Schedule X +              | _ | × |
|--------------------------------------|---|---|
| ← → C (0) 127.0.0.1/login?redirect=/ | Ď | : |
| k Asprova My Schedule                |   |   |
| ユーザ名                                 |   |   |
| パスワード                                |   |   |
| ログイン                                 |   |   |
|                                      |   |   |
|                                      |   |   |

Asprova My Schedule ログイン画面

Q02:WEBブラウザにMy Scheduleのログイン画面が表示されない...▼

### 手順3.2\_04:My Scheduleにログインしよう

ログイン画面が表示されたら、adminアカウントでログインしてみましょう。

以下のユーザ名と初期パスワードでログインしましょう。

| ユーザ名    | admin      |
|---------|------------|
| 初期パスワード | *qkCMt4Ut5 |

注)My Scheduleコントロールパネルの[設定]タブ最下段にある[adminアカウントのパスワード] で、新しいパスワードに更新している場合は、新しいパスワードを入力してください。

Q 03:WEBブラウザからMy Scheduleにログインできない...▼

ログインすると、adminアカウントで設定可能な項目が表示されます。

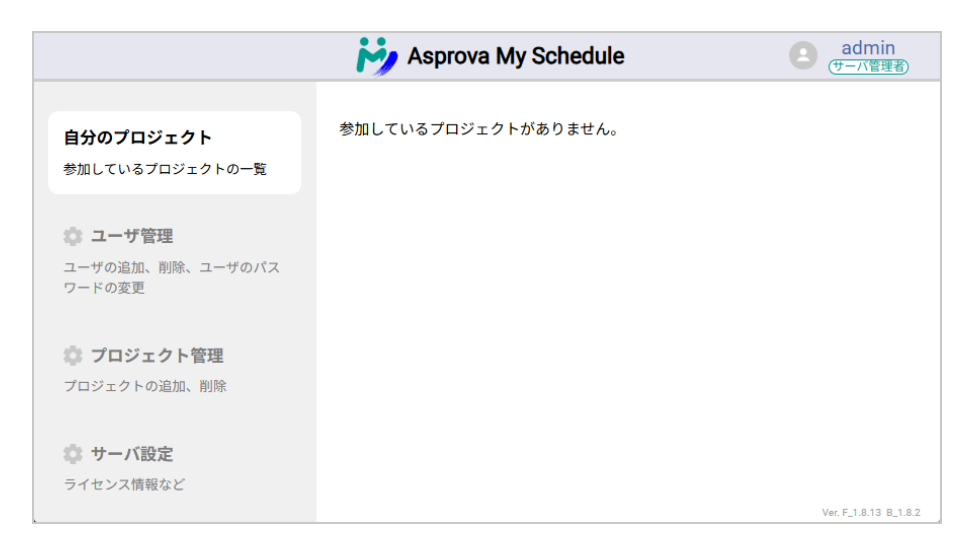

adminアカウントでログインした場合の画面内容

## 3.3 My Scheduleのライセンスを設定しよう

My Scheduleのライセンス認証方法は、e-プロテクタとオンラインライセンスの2種類があります。

ライセンスの設定は、WEBブラウザからアクセスするMy Schedule上で行います。 WEBブラウザでMy Scheduleにadminアカウントでログインしましょう。

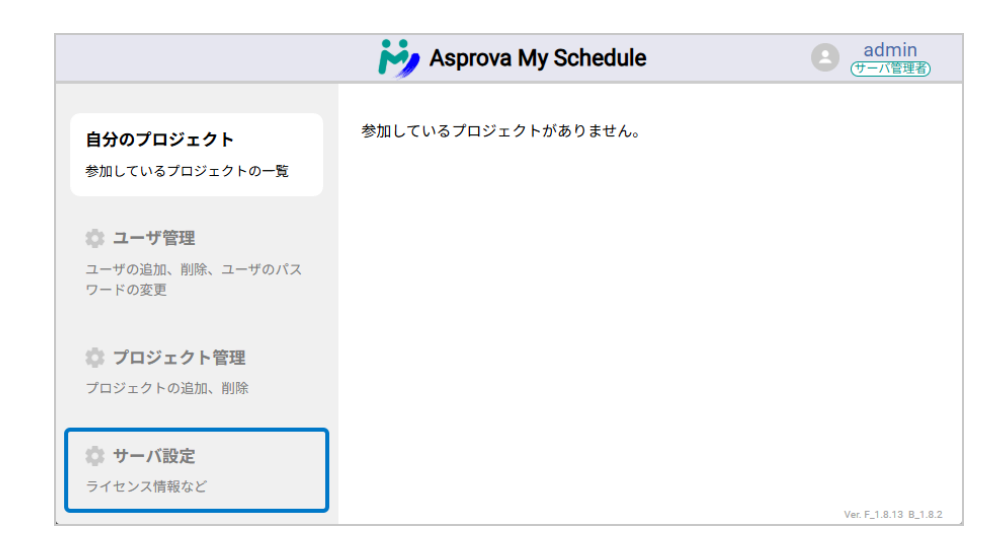

[サーバ設定]を選択すると、現在のライセンス状況が表示されます。

ライセンス認証方法:なしとなっている場合は、フリープランのみ利用可能です。

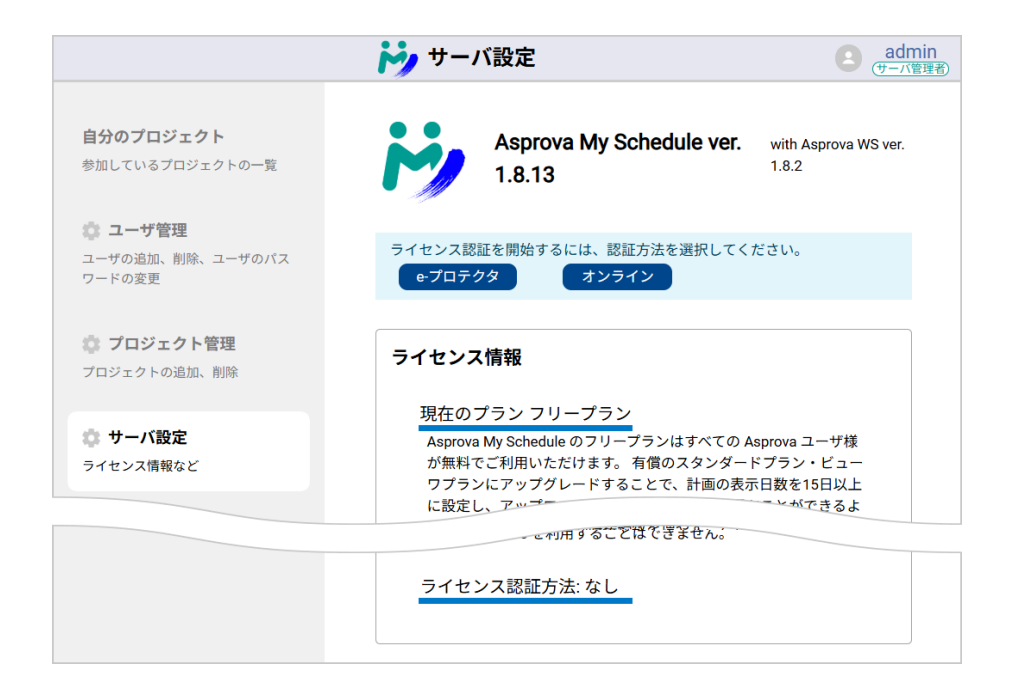

サーバ設定画面

<u>オンラインライセンスの設定方法…▼</u>

### ・e-プロテクタの設定方法

e-プロテクタはマシンにライセンス情報を記録した電子ファイル(e-プロテクタ)をインストールする認証方式です。

e-プロテクタの取得には、サーバ管理者の方と販売代理店を通じてアスプローバ社の間で ファイルのやり取りが必要となり、手続きには数日間必要です。

|        | 手順 3.2_02:                     | н.                 |        |     |                |
|--------|--------------------------------|--------------------|--------|-----|----------------|
|        | e- フロアフタド フィバインストー。<br>手順3301・ |                    |        |     |                |
|        | フィンガープリントファイル生成                | asfingerprint.c2v  | ファイル送付 |     | c T            |
|        |                                |                    |        |     |                |
|        | 認証ファイル受け取り                     | aslicenseXXX.v2c   |        |     |                |
|        | 手順 3.3_02:                     |                    |        |     |                |
| サーバ管理者 | 認証ファイル読み込み                     | ascreatelogXXX.c2v | ファイル送付 | 「販売 | 売代理店 / アスプローバ社 |
|        |                                |                    |        |     |                |

サーバ設定画面のライセンス認証方式の選択から[e-プロテクタ]を選択しましょう。

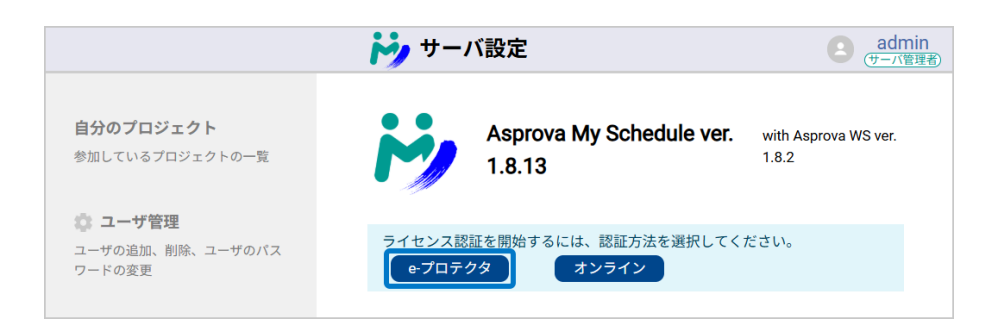

[e-プロテクタ]ボタンを押すと表示されるウィンドウで、以下のような赤色のメッセージが 表示されている場合は、e-プロテクタのドライバがインストールされていない状態です。

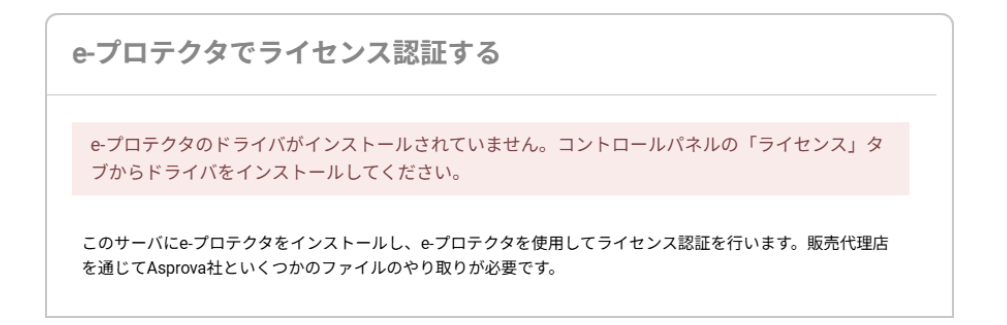

ドライバのインストールはMy Scheduleコントロールパネルで行うことができます。 「<u>手順3.2 02</u>」を参照して、e-プロテクタのドライバをインストールしてください。

e-プロテクタのドライバをインストールした後、フィンガープリントファイルを生成して販売代 理店を通じてアスプローバ社に送付します。

WEBブラウザからアクセスするMy Scheduleからフィンガープリントファイルを取得できます。

#### 手順3.3\_01:フィンガープリントファイルを取得/送付しよう

サーバ設定項目にあるライセンス認証方式の選択から[e-プロテクタ]を押して表示される ウィンドウの、[フィンガープリントファイルを取得する]ボタンを押しましょう。

e-プロテクタでライセンス認証する このサーバにe-プロテクタをインストールし、e-プロテクタを使用してライセンス認証を行います。販売代理店 を通じてAsprova社といくつかのファイルのやり取りが必要です。 フィンガープリントを取得する e-プロテクタを作成するには、フィンガープリントを取得し、販売代理店を通じてAsprova社に送付頂く必要が あります。 「フィンガープリントを取得する」を押すと、フィンガープリントファイルがダウンロードされます。このファ イルを販売代理店を通じて Asprova 社にお送りください。 ② フィンガープリントを取得する

マシン固有の情報を記載したフィンガープリントファイルが「asfingerprintXXX.c2v」という名称でダウンロードされます。

| ~                                                       | <b>ii</b> y 4 | ーバ設定 | - Asprova | My Schedu  | ×     |           |  |   |   |   |   |   |   |   |   | - |          | ×        |
|---------------------------------------------------------|---------------|------|-----------|------------|-------|-----------|--|---|---|---|---|---|---|---|---|---|----------|----------|
| ÷                                                       | $\rightarrow$ | G    | ① 127.    | 0.0.1/admi | n/sen | ver       |  | œ | Q | ☆ | R | ۵ | Ø | ? | Ď | 4 | <b>a</b> | :        |
| サーバ設定     asfingerprint250122-132013.c2v     10.5 KB・売了 |               |      |           |            |       | in<br>理者) |  |   |   |   |   |   |   |   |   |   |          |          |
|                                                         |               |      |           |            |       |           |  |   |   |   |   |   |   |   |   |   |          | <b>^</b> |

こちらのファイルを販売代理店を通じてアスプローバ社へ送付してください。

ライセンス情報を記載した認証ファイルをアスプローバ社から発行しますので販売代理店から 受け取ってください。

認証ファイルを設定するために、[認証ファイルを適用する]ボタンを押しましょう。

手順3.3\_02:認証ファイルを読み込もう

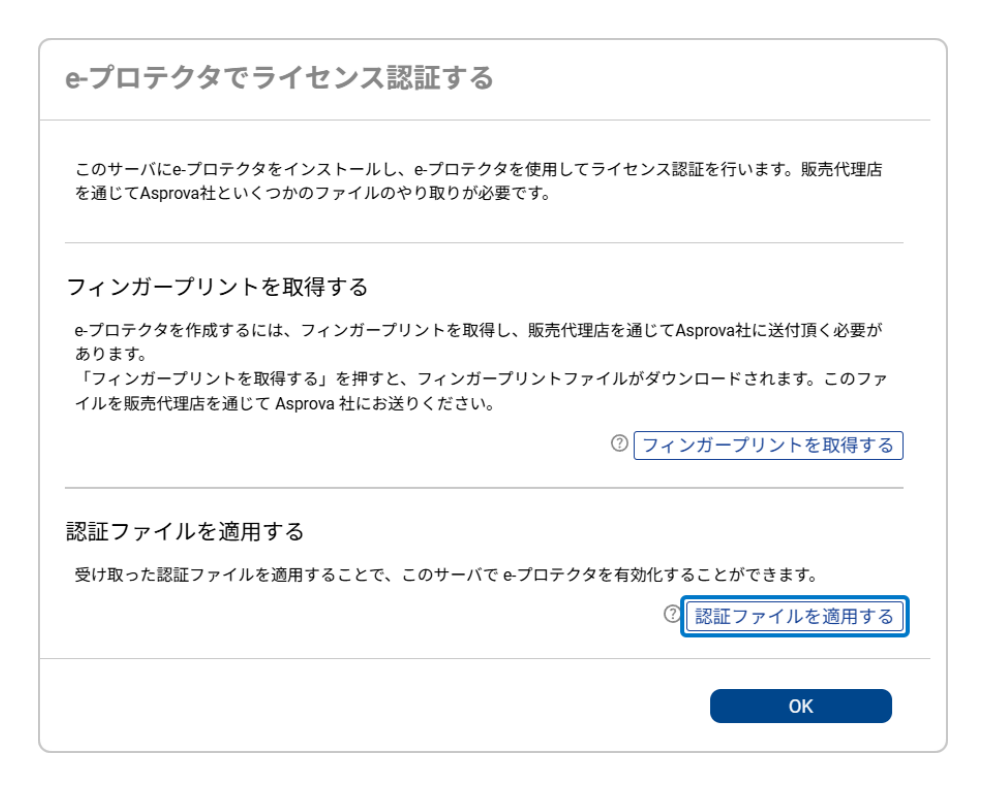

[認証ファイルを適用する]ボタンを押すとファイルを選択するウィンドウが表示されます。

[ファイルを選択]ボタンを押して、「aslicenseXXX.v2c」(XXXはシリアルナンバーの文字 列)という名称の認証ファイルを選択してください。

| e-プロテクタでライセンス認証する                             |                                                            |                    |  |  |  |  |
|-----------------------------------------------|------------------------------------------------------------|--------------------|--|--|--|--|
| このサーバにe-プロ<br>を通じてAsprova社                    | テクタをインストールし、e-プロテクタを使用してライセンス認証を行<br>といくつかのファイルのやり取りが必要です。 | います。販売代理店          |  |  |  |  |
| フィンガープリ                                       | 認証ファイルを適用する                                                |                    |  |  |  |  |
| e-プロテクタを作f<br>あります。<br>「フィンガープリ」<br>イルを販売代理店: | 認証ファイルをアップロードする ⑦<br>                                      | ≤付頂く必要が<br>ます。このファ |  |  |  |  |
|                                               | (キャンセル) 適用する                                               | 、トを取得する            |  |  |  |  |
| 認証ファイルを                                       | イルを適用することで、このサーバで&プロテクタを有効化することか                           | 「できます。             |  |  |  |  |
|                                               | ⑦<br>認証:                                                   | ファイルを適用する          |  |  |  |  |
|                                               |                                                            | ОК                 |  |  |  |  |

ファイルを選択した後、[適用する]ボタンを押して認証ファイルを適用しましょう。

認証に成功したダイアログが表示されれば、e-プロテクタのライセンス認証設定は完了です。

サーバ設定画面で利用可能なプランや同時接続数、有効期限などの情報が確認できます。

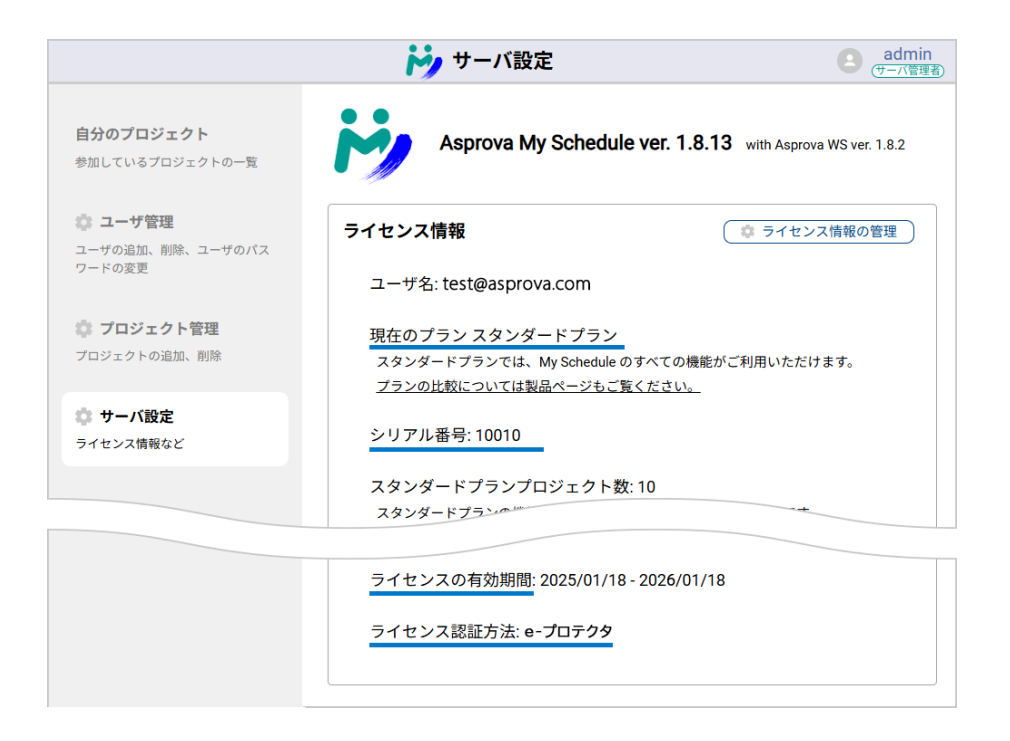

最後に、正規認証ファイルの適用を行った際に、e-プロテクタ作成ログファイル「 ascreatelogXXX.c2v」(XXXはシリアルナンバーの文字列)がダウンロードされますの で、このファイルを販売代理店を通じてアスプローバ社へ送付してください。

| ~ | <b>Hy</b> 4   | ーバ設定 | E - Asprova | My Schedu 💙  | <      |        |    |         |            |               |                   |             |     |   |   | - |          | × |
|---|---------------|------|-------------|--------------|--------|--------|----|---------|------------|---------------|-------------------|-------------|-----|---|---|---|----------|---|
| ÷ | $\rightarrow$ | C    | ① 127.      | 0.0.1/admin/ | server |        | ©= | Q       | ☆          | •             | ۵                 | ٧           | Ø   | ? | Ď | 1 | <b>a</b> | : |
|   |               |      |             |              | i      | • サーバ部 | 婝  | e<br>7: | <i>a</i> ) | ascre<br>10.9 | eatelo<br>KB • 完了 | gXXX.4<br>7 | :2v |   |   |   | in<br>X  |   |

e-プロテクタ作成ログファイルがダウンロードされた様子

### ・e-プロテクタ認証情報の更新

Asprova My Scheduleは、一年契約となっており、契約を更新した際にe-プロテクタ認 証情報の更新を行うことで継続して利用可能になります。 契約更新時に販売代理店を通じてアスプローバ社から受け取るマジックNoをMy Scheduleに設定しましょう。

マジックNoの設定は、サーバ設定画面で行います。

ライセンス情報の右上にある[ライセンス情報の管理]ボタンを押しましょう。

#### 手順3.3\_03:マジックNoでe-プロテクタ認証情報を更新しよう

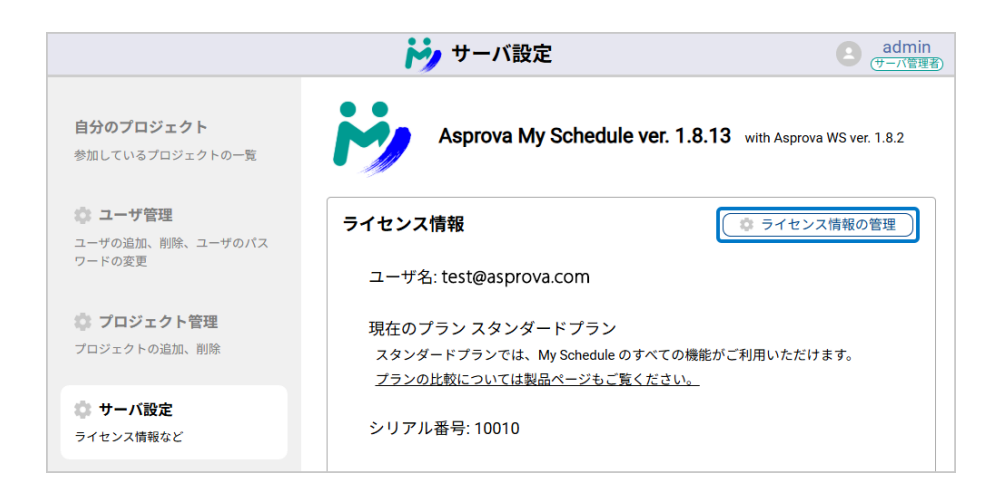

[ライセンス情報の管理]ボタンを押すと表示されるウィンドウに、[マジックナンバーを入力 する]ボタンがあります。

| ライセンス認証の管理                                                                                                    |
|----------------------------------------------------------------------------------------------------|
| 現在のライセンス認証方法: e-プロテクタ 変更する                                                                                                    |
| e-プロテクタを更新する (利用期限の更新、プロジェクト数の追加など)                                                                                           |
| 販売代理店やAsprova社から受け取ったマジックナンバーを使ってe-プロテクタの情報を更新します。<br>マジックナンバーを入力する                                                           |
| e-プロテクタを他のマシンに移動する / キャンセルする                                                                                                  |
| このサーバにインストールされているe-プロテクタをキャンセルします。他のサーバにe-プロテクタを<br>移動する場合はキャンセルが必要です。キャンセルの操作には販売代理店を通じてAsprova社といくつ<br>かのファイルのやり取りが必要になります。 |
| ⑦ e-プロテクタ作成ログを取得する                                                                                                    |
| ② キャンセルファイルを適用する                                                                                                    |
| ОК                                                                                                    |

[マジックナンバーを入力する]ボタン押して表示されるウィンドウの入力枠に受け取ったマジックナンバーを入力して[適用する]ボタンを押してください。

| ライセンス認証の管理                       |                      |                     |  |  |  |  |
|----------------------------------|----------------------|---------------------|--|--|--|--|
| 現在のライセン                          | •ス認証方法: e-プロテクタ 変更する |                     |  |  |  |  |
| e-プロテクタを<br>販売代理店やAspi           | マジックナンバーを適用する        | :更新します。             |  |  |  |  |
| e-プロテクタを                         | マジックナンバー             | バーを入力する             |  |  |  |  |
| このサーバにイン<br>移動する場合はキ<br>かのファイルのや | キャンセル 適用する           | -プロテクタを<br>ova社といくつ |  |  |  |  |
|                                  | ⑦<br>[キャンセルフ         | コグを取得する<br>アイルを適用する |  |  |  |  |
|                                  |                      | ОК                  |  |  |  |  |

ライセンス認証の管理ウィンドウの右下にある[OK]ボタンを押してウィンドウを閉じると、 現在適用されているライセンスの情報が表示されています。

ライセンスの有効期間の項目で、期間が延長されていることを確認してください。

|                                     | 눩 サーバ設定                                             | e admin<br>(サーバ管理者)               |
|-------------------------------------|-----------------------------------------------------|-----------------------------------|
| <b>自分のプロジェクト</b><br>参加しているプロジェクトの一覧 | Asprova My Schedule ver.                            | 1.8.13 with Asprova WS ver. 1.8.2 |
| 🎲 ユーザ管理<br>ユーザの追加、削除、ユーザのパス         | ライセンス情報                                             | ( 🔹 ライセンス情報の管理                    |
| サーバ設定<br>ライセンス情報など                  | ライセンスの有効期間: 2025/01/18 - 2026<br>ライセンス認証方法: e-プロテクタ | 5/01/18                           |

### ・バックアップ版e-プロテクタの準備

注)バックアップ版e-プロテクタはMy Schedule Ver.1.9から利用可能となる予定です。

e-プロテクタはマシン1台に対してライセンスを行う認証方法なので、e-プロテクタで認証 を行っているマシンが故障するなどのトラブルが発生した場合にMy Scheduleが利用でき なくなります。

そのようなトラブルが発生した場合に備えて、正式版のe-プロテクタとは別に、バックアップ版のe-プロテクタをご用意しています。

正式版のe-プロテクタを利用するマシンとは別のマシンをバックアップ環境としてご用意ください。

バックアップ環境のマシンも正式環境のマシンと同様に、e-プロテクタの設定を行う必要が あります。

以下の手順に従って、バックアップ環境のe-プロテクタの設定を行なってください。

- 1. 「<u>手順3.1 01</u>」を参照して、バックアップ環境のマシンにAsprova My Scheduleの モジュールをダウンロードして解凍してください。
- 2. 「<u>手順3.1 02</u>」を参照して、「My Schedule.exe」を管理者権限で実行してください。
- 3. 「<u>手順3.2 02</u>」を参照して、e-プロテクタドライバのインストールを行います。
- 4. 「<u>手順3.3 01</u>」を参照して、フィンガープリントファイルを取得し、販売代理店を通じて アスプローバ社へ送付してください。

5. アスプローバ社からバックアップ版認証ファイルを発行しますので販売代理店から受け 取ってください。

バックアップ版認証ファイルは保存しておき、読み込まないでください。

### ・バックアップ版e-プロテクタの有効化

バックアップ環境でMy Scheduleを起動する必要が出来た際に、 「<u>手順3.3 02</u>」を参照して、バックアップ版認証ファイルを読み込んでください。 読み込みが完了した時点からバックアップ版のe-プロテクタが有効になります。

バックアップ版e-プロテクタの有効期限は、読み込んでから3週間です。 その間に正式版の環境を復旧してください。

正式版環境の復旧が済んだ際は、バックアップ版プロテクタを再度利用できるように、マ ジックNoでリセットする必要があります。

販売代理店を通じてアスプローバ社に申請して、マジックNoを取得してください。

Q04:e-プロテクタを他のマシンに移動したい...▼

Q05:仮想マシン技術でe-プロテクタを利用したい...▼

<u>e-プロテクタの設定方法…▼</u>

・オンラインライセンスの設定方法

#### 手順3.3\_04:オンラインライセンス認証を設定しよう

サーバ設定画面の認証方法の選択から[オンライン]ボタンを押して、設定を行いましょう。

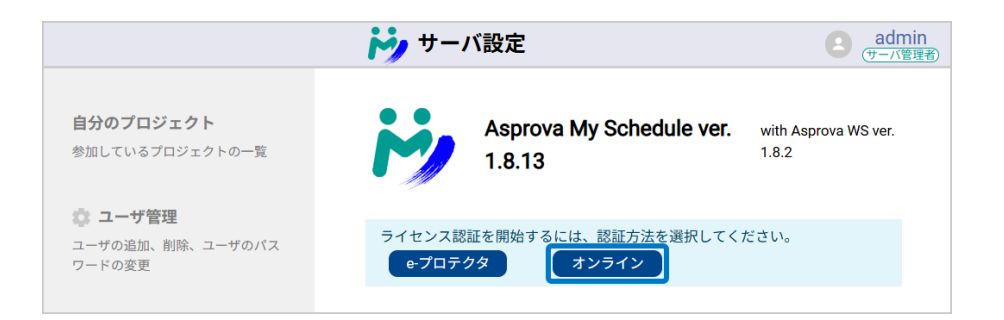

ポップアップウィンドウが表示されますので、Asprova ID でログインしましょう。 Asprova IDに割り当てられている利用可能なライセンスを検索します。

| オンラインライセンス認証を設定する                 |  |  |  |  |  |
|-----------------------------------|--|--|--|--|--|
| AsprovalDにログインし、利用可能なライセンスを検索します。 |  |  |  |  |  |
| Asprova ID: test@asprova.com      |  |  |  |  |  |
| パスワード:                            |  |  |  |  |  |
| キャンセル ログイン                        |  |  |  |  |  |

利用可能なライセンスのリストが表示されますので、使用するライセンスの[選択する]ボタン を押してください。

[選択する]ボタンが押せない状況になっていて、(?)マークが表示されている場合があります。

(?)マークにマウスのポインタを乗せると、ボタンを押せない理由が以下の図のように表示されます。

| オンラインライセンス認証を設定する                                                                                                   |                                                                                                    |  |  |  |  |  |
|----------------------------------------------------------------------------------------------------|----------------------------------------------------------------------------------------------------|--|--|--|--|--|
| ログインしたAsprovalDには以下のライセンスが割り当てられています。使用するライ<br>てください。                                                               | イセンスを選択し                                                                                                    |  |  |  |  |  |
| シリアル番号: 10009<br>プロジェクト (スタンダードプラン): 10, プロジェクト (ビューワプラン): 10, 同時接<br>有効期間: 2025/01/18 - 2025/05/01<br>コメント: 5月1日まで | 続数: 5                                                                                                    |  |  |  |  |  |
| シリアル番号: 10010<br>プロジェクト (スタンダードプラン): 10, プロジェクト (ビューワプラン): 10, 同時指<br>有効期間: 2025/01/18 - 2025/01/23                 | <ul> <li>         で訳する         使用中です          </li> <li>         ライセンスは他の端末で使用されていま         </li> <li>         ・         <u>ライセンスの管理者の場合は、マイ<br/>ライセンスページから強制的にログアウ         トさせることができます。         </u></li> </ul> |  |  |  |  |  |
| コメント: 1月23日まで<br>                                                                                                   | 選択する<br>キャンセル                                                                                                    |  |  |  |  |  |

オンラインライセンスに使用するシリアル番号を選択すると、利用可能なプランやプロジェクト数、同時接続数、ライセンスの有効期限などの情報が表示され、設定したライセンスでMy Scheduleを利用可能となります。

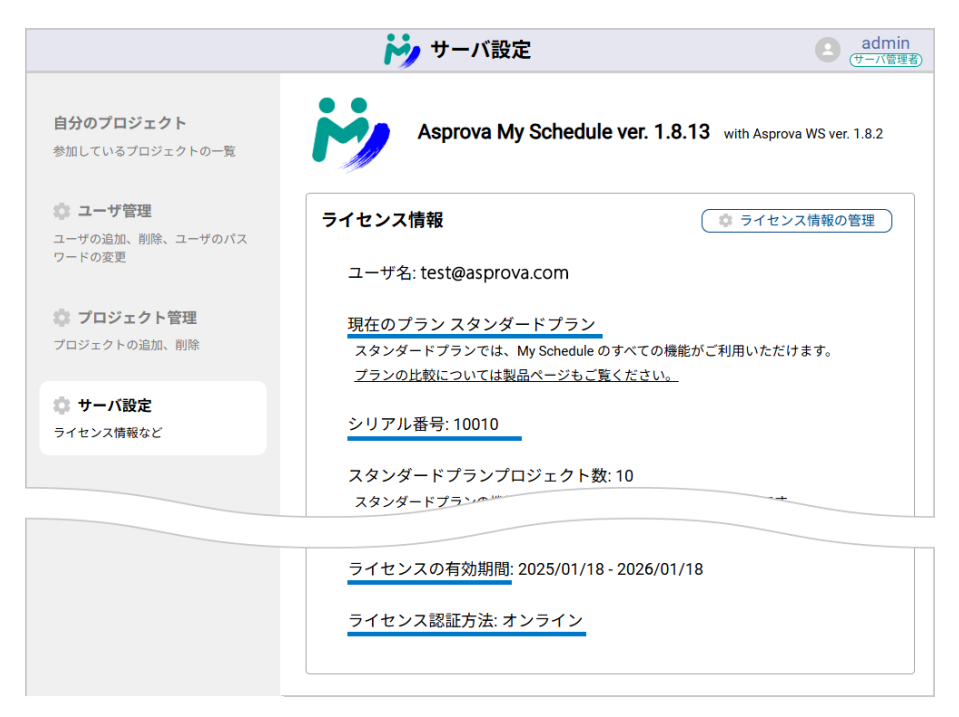

ライセンス情報の右上にある[ライセンス情報の管理]ボタンを押すと「ライセンス認証の管理」ポップアップウィンドウが表示され、現在選択しているライセンスを解除したり、ライセンス 方法の変更ができます。

| ライセンス認証の管理                                                                                        |
|---------------------------------------------------------------------------------------------------|
| 現在のライセンス認証方法: オンライン 変更する                                                                          |
| ログアウトする<br>オンラインライセンス認証のセッションからログアウトします。<br>ログアウトすると、サーバに有効なe-プロテクタがある場合を除いて、未ライセンス認証状態になりま<br>す。 |
| ログアウト                                                                                             |
| ОК                                                                                                |

[変更する]ボタンを押すと、ライセンス認証の方法をe-プロテクタにするか、オンラインライ センスにするかを選択できます。

| ライセンス認証方法を設定する                                                                                         |  |  |  |  |  |  |
|----------------------------------------------------------------------------------------------------|--|--|--|--|--|--|
| Asprova My Schedule の有償プランを使用するための、ライセンス認証方法を選択します。ライセン<br>ス認証方法は購入時に指定されています。不明な場合は、販売代理店にお問い合わせください。 |  |  |  |  |  |  |
| ○e-プロテクタ <b>◎オンライン</b>                                                                                 |  |  |  |  |  |  |
| キャンセル 次へ                                                                                               |  |  |  |  |  |  |

[ログアウト]ボタンを押すと、e-プロテクタを設定していない場合は、オンラインライセンスのシリアルを解除して、ライセンスが適用されていないフリープランのみ利用できる状態になります。

### ・オンラインライセンスの更新

Asprova My Scheduleは、一年契約となっており、契約の更新を行うことで継続して利用可能になります。

契約の更新を行った後、WEBブラウザからアクセスするMy Scheduleや、My Scheduleコントロールパネルで更新作業を行う必要はありません。

マイライセンスページで、使用期限が延長されていることを確認してください。

## 4.WEBブラウザからMy Scheduleのプロジェクトを設定 しよう

プロジェクトの設定を行うために、adminアカウントでMy Scheduleにログインしましょう。

まだ何もプロジェクトが無い場合は、プロジェクトを追加しましょう。

#### 手順4\_01:プロジェクトを追加しよう

プロジェクトの追加は「プロジェクト管理」で行います。

[プロジェクト管理]ボタンを押して、プロジェクト管理画面を表示しましょう。

| iy i                               | プロジェクト管理 edmin<br>(サーバ管理者) ~                                                        |
|------------------------------------|-------------------------------------------------------------------------------------|
| <b>自分のプロジェクト</b><br>参加しているプロジェクト一覧 | このサーバに作成されているプロジェクトを管理できま<br>す。それぞれのプロジェクトの権限管理については、各プ<br>ロジェクトのユーザ管理ページを利用してください。 |
| 森 ユーザ管理                            | 設定可能なスタンダードプランのプロジェクト数: 0<br>設定可能なビューワプランのプロジェクト数: 0                                |
| ユーザの追加、削除、ユーザのパスワー<br>ドの変更         | ソート順 名前(昇順) ~                                                                       |
| プロジェクト管理 プロジェクトの追加、削除              | + プロジェクトを追加する                                                                       |

プロジェクト管理画面

[+プロジェクトを追加する]ボタンを押して、プロジェクトを追加しましよう。

表示されるウィンドウにプロジェクトの概要を記入して「プラン」からプロジェクトに適用する プランを選択してください。

| <b>ド</b> ノ プ                  | ロジェクト管理                        | admin<br>サーバ管理者                 |
|-------------------------------|--------------------------------|---------------------------------|
| 自分のプロジェクト                     | このサーバに作成されてい?<br>きます。それぞれのプロジ: | ▲<br>るプロジェクトを管理で<br>cクトの権限管理につい |
| <b>プロジェクトを作成する</b><br>プロジェクト名 |                                | ×                               |
| sample_plan                   |                                |                                 |
| プロジェクトの説明                     |                                |                                 |
| 動作検証用                         |                                |                                 |
| プラン                           |                                |                                 |
| フリープラン                        |                                | ~                               |
| フリープラン                        |                                |                                 |
| ビューワプラン                       |                                | vit v                           |
| スタンダードプラン                     |                                |                                 |

プロジェクトのプラン選択画面

[作成する]ボタンを押すとポップアップウィンドウが閉じて、作成したプロジェクトがリスト に表示されます。

| iy.                         | プロジェクト管理 edmin<br>(サーノ管理者) ~                                                                                                    |
|-----------------------------|----------------------------------------------------------------------------------------------------|
| 自分のプロジェクト<br>参加しているプロジェクト一覧 | このサーバに作成されているプロジェクトを管理できま<br>す。それぞれのプロジェクトの権限管理については、各プ<br>ロジェクトのユーザ管理ページを利用してください。<br>設定可能なスタンダードプランのプロジェクト数:0<br>設定可能なビューワプランのプロジェクト数:0 |
| ユーザの追加、削除、ユーザのパスワー<br>ドの変更  | ソート順 名前(昇順) 🗸                                                                                                    |
| プロジェクト管理<br>プロジェクトの追加、削除    | sample_plan フリーブラン 編集する 削除する<br>id: e80c987c-25a7-408a-9457-cb62424868e7<br>動作検証用                                                         |

プロジェクトが追加された様子

作成したプロジェクトのプロジェクト名をクリックして、プロジェクトを見てみましょう。

作成したばかりのプロジェクトでは、「このプロジェクトには画面が設定させていません。」と いうメッセージが表示されます。

[プロジェクトの詳細設定]ボタンを押して、プロジェクトの内容を設定しましょう。

### 手順4\_02:プロジェクトの詳細設定をしよう

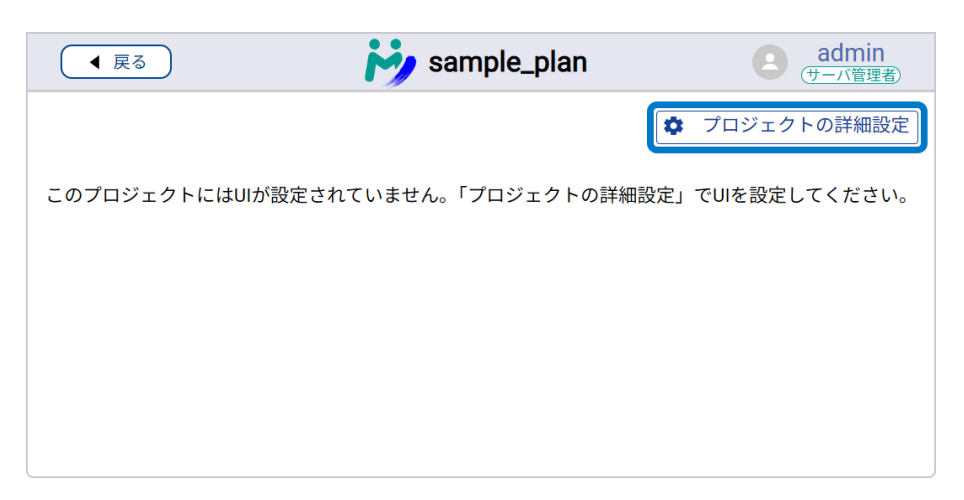

プロジェクトの詳細設定では、以下の項目が設定できます。

#### -基本情報

プロジェクトの基本的な情報を編集、確認できます。

#### -画面設定

プロジェクトで共有する画面を選択します。

-ユーザー設定

プロジェクトを共有するユーザと権限を設定できます。

ここでは「画面設定」で[資源ガントチャート]を追加した例で説明を進めます。

共有する画面にチェックマークがついていることを確認して[保存する]ボタンを押してください。

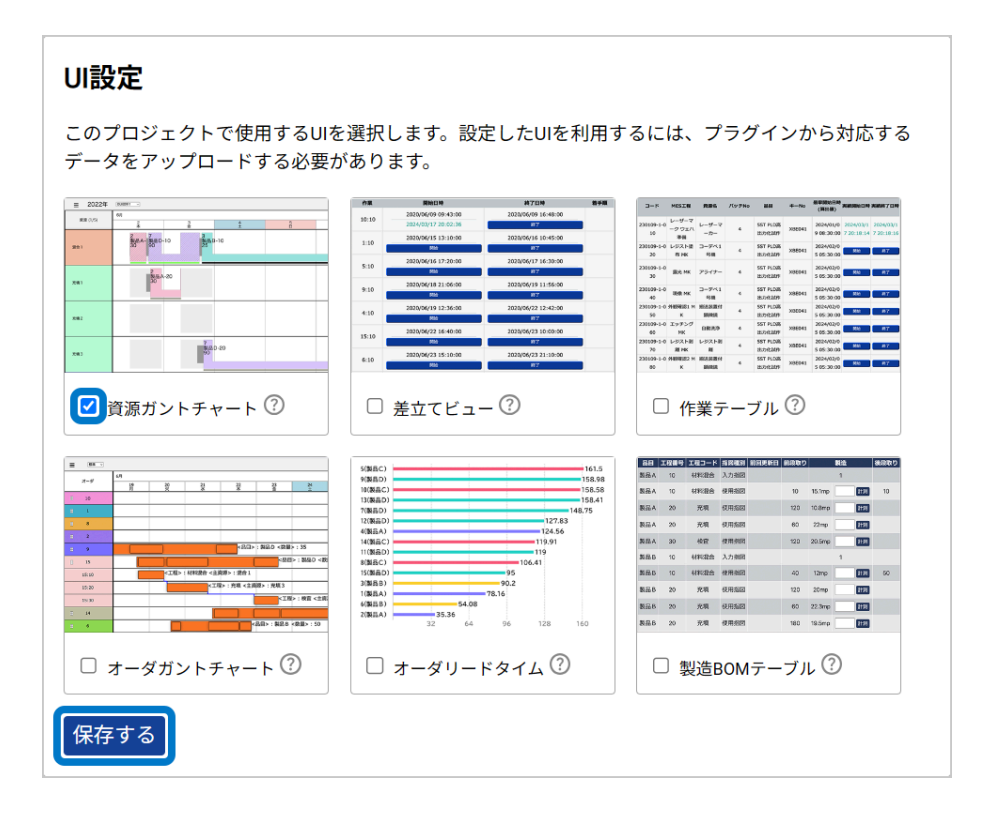

ウィンドウ左上の[戻る]ボタンを押して、前の画面に戻り、追加した画面のアイコンをクリッ クしてみましょう。

「必要なファイルが見つかりませんでした」というメッセージが表示される場合は、まだ計画 データがアップロードされていません。

Asprovaから計画データをアップロードしましょう。

## 5.AsprovaとMy Scheduleを連携しよう

### 5.1 AsprovaでMy Scheduleを使う準備をしよう

AsprovaからMy Scheduleにデータをアップロードするための設定をしましょう。

Asprovaから計画データをアップロードしたり、実績をダウンロードするなど、My Scheduleと連携するためには、AsprovaにMy Scheduleのプラグインを導入する必要 があります。

### 手順5.1\_01:Asprovaにプラグインを導入しよう

手順3.1\_01でダウンロードしたMy Scheduleモジュールフォルダに、Asprova用のプラ グインが含まれています。

Asprovaが動作している場合は、一旦終了してください。

「My Scheduleモジュールフォルダ内の「Plugin」フォルダ>「bit数」フォルダ内に AsMySchedule.dll というファイルがあります。

このファイルをAsprova.exeと同じ階層にコピーしてください。

| 📁 64Bit                               |   | ×          | +          |            |       |          |               |         |               |     |           | -      |     | ×  |
|---------------------------------------|---|------------|------------|------------|-------|----------|---------------|---------|---------------|-----|-----------|--------|-----|----|
| $\leftarrow$ $\rightarrow$ $\uparrow$ | С |            | > …        | Aspro      | ovaM  | ySchedul | ex64 > P      | lugin 3 | > 64Bit       |     | 64Bit     | の検索    |     |    |
| ⊕ 新規作成 <sup>×</sup>                   | * |            | <u>[</u> ] | <u>()</u>  | ¢     | 1        | 並べ替え、         | ≡ 表     | 示 ×           |     |           |        | □ 詳 | É細 |
| 🛓 ダウンロード                              | * | 名前         | 前          |            |       |          | 更新日時          |         | 種類            | ţ   | ナイズ       |        |     |    |
| 🔛 ドキュメント                              | * | ~ 先调       |            |            |       |          |               |         |               |     |           |        |     |    |
| 🗾 ピクチャ                                | * | <b>₿</b> A | sMySched   | ule.dll    |       |          | 2024/10/15 15 | :20     | アプリケーショ       | ン拡張 | 1,432 KB  |        |     |    |
| 1 個の項目                                |   |            |            |            |       |          |               |         |               |     |           |        |     |    |
| 📮 Asprova                             |   | ×          | +          |            |       |          |               |         |               |     |           | -      |     | ×  |
| $\leftarrow$ $\rightarrow$ $\uparrow$ | С |            | > …        | Aspro      | ova C | rporatio | n > Asp       | rova >  |               |     | Aspr      | ovaの検索 |     |    |
| ⊕ 新規作成 <sup>∨</sup>                   | * |            | []         | <b>(</b> ) | Ċ     | Ū   🗤    | 並べ替え、         | ≡ 表     | 示 ×           | ••  |           |        | □ 前 | É細 |
| > 📑 Local Disk (C:)                   |   |            | 24         | Â          |       |          | 更新日時          |         | 種類            | ţ   | ナイズ       |        |     |    |
| <ul> <li>* 🎽 ネットワーク</li> </ul>        |   | A 🖻        | sMySched   | lule.dll   |       |          | 2024/09/26 16 | :45     | アプリケーショ       | ン拡張 | 1,444 KB  |        |     |    |
| > 💻 tsclient                          | 1 | % A        | sPlugInMa  | anager.dll |       |          | 2024/09/27 16 | :26     | アフリケーショ       | い拡張 | 366 KB    |        |     | 1  |
|                                       |   | 🥒 A        | sprova.exe | 2          |       |          | /0/4/09/27 16 | :/b     | - r , r / / = |     | 54,559 KB |        |     |    |

プラグインのbit数はAsprovaのbit数と揃える必要があります。

Asprovaのバージョンは、タイトルバーで確認できます。

[64bit]の表示がない場合は32bitです。

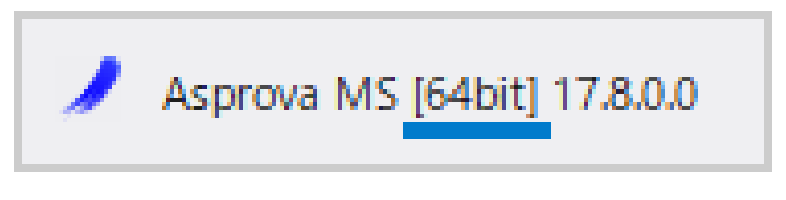

Asprovaのウィンドウ左上の表示例

注)お使いのAsprovaが最新版ではない場合は、My Scheduleが使えるバージョン17.6.0.0以降 までアップデートしてください。

プラグインファイルを設置したら、Asprovaを管理者権限で立ち上げてください。

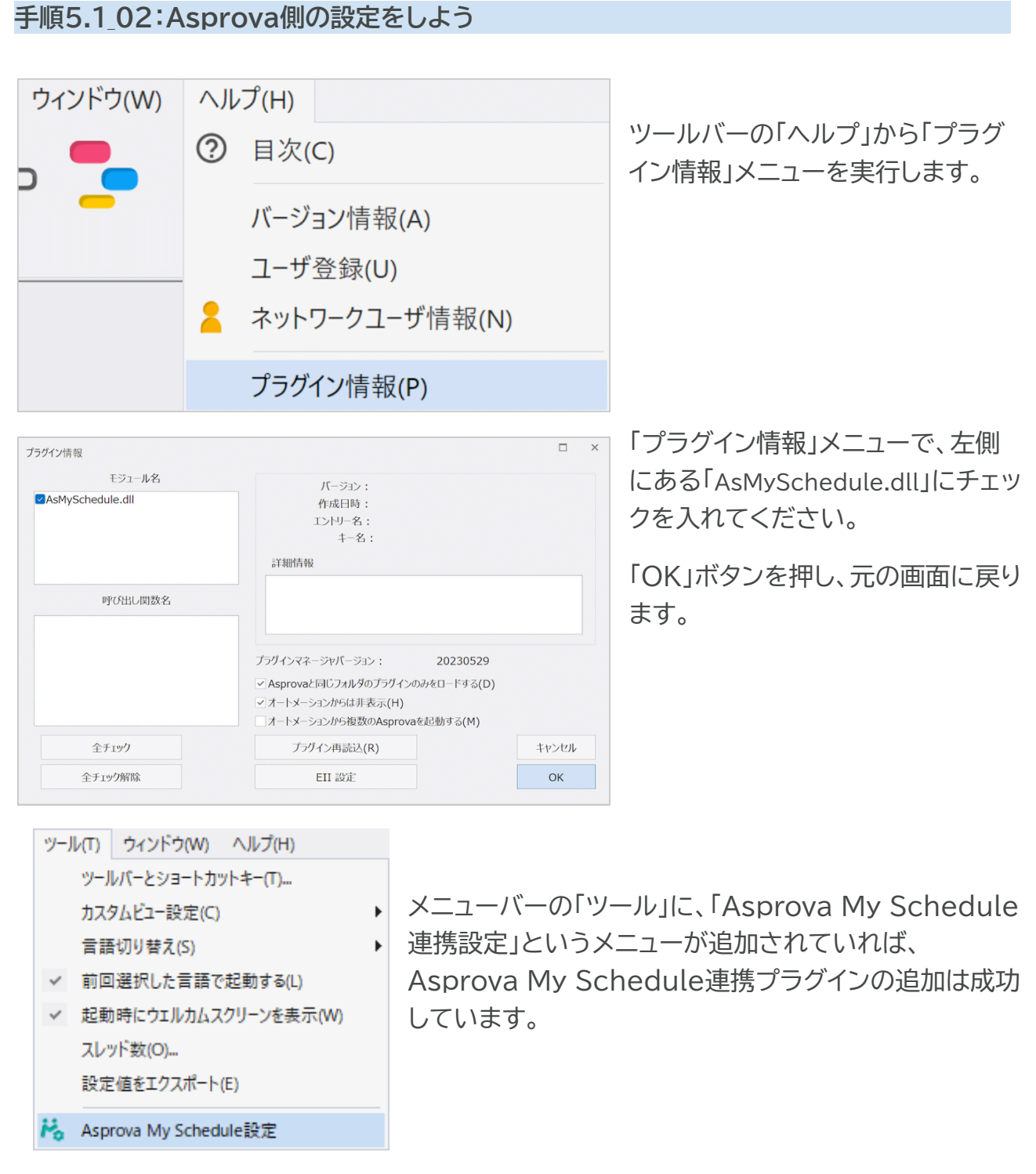

注)「プラグイン情報」メニューで、左側に「AsMySchedule.dll」がない場合: プラグインファイル( AsMySchedule.dll)がAsprova本体と同じディレクトリにあることを確認してください。

## 5.2 連携設定をしよう

My Schedule コントロールパネルでMy Scheduleを起動した状態で、My Scedule にアップロードするプロジェクトをAsprovaで開き、以下の手順で進めてください。

#### 手順5.2\_01:Asprova側の設定をしよう

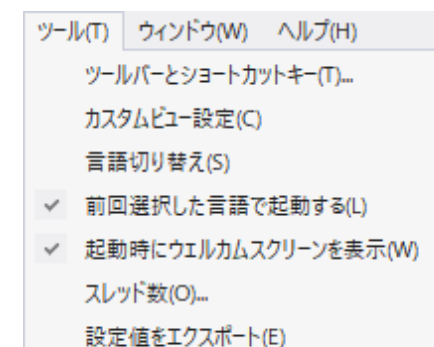

🐁 Asprova My Schedule設定

Asprovaのメニューバーの[ツール]から

[Asprova My Schedule設定]を選択してください。

<u>Q 06:Asprova My Scheduleの操作項目が表示されない...▼</u>

| Asprova My Schedule                                                                                                    | 連携設定 (スタンダード) Version 1.6.9                                                                                                    | ×           |
|----------------------------------------------------------------------------------------------------|----------------------------------------------------------------------------------------------------|-------------|
| ─接続先サーバ設定──                                                                                                    |                                                                                                    |             |
| ホスト名/IPアドレス                                                                                                    | http://127.0.0.1:80                                                                                                    |             |
| ユーザ名                                                                                                    |                                                                                                    |             |
| パスワード                                                                                                    |                                                                                                    |             |
| プロジェクト名                                                                                                    | ─────────────────────────────────────                                                                                                    | 得           |
|                                                                                                    | プロジェクトブラン: 権限:                                                                                                    |             |
| 表示期間                                                                                                    |                                                                                                    |             |
| (最大14日)                                                                                                    | 2028/05/29 🔍 ~ 2028/06/12 🔍                                                                                                    |             |
|                                                                                                    | 表示開始日時 🗸 から 14 🖨 日間                                                                                                    |             |
| 画面選択                                                                                                    |                                                                                                    |             |
|                                                                                                    |                                                                                                    |             |
|                                                                                                    |                                                                                                    |             |
| 資源ガントチャート                                                                                                    | オーダガントチャート 製造BOM 作業テープ。                                                                                                    | 1151  <br>N |
| 11         12         Max         2         Max         Max | VBAD         10.0           VBAD         10.0           VBAD         10.0           VBAD         10.0           VBAD         10.0                                                                                                    |             |
| col         col         Balance         col         Balance         col         Balance         col         Balance         col         Balance         col         Balance         col         Balance         col         Balance         col         Balance         col         Balance         col         Col         Col<                                                                            | 0 BBA1         0 DA14           0 BBA1         0 DA15           0 BBA1         0 DA15           0 BBA1         0 DA15           0 BBA1         0 DA15           0 BBA1         0 DA15           0 BBA1         0 DA15                                                                                                    |             |
| ************************************                                                                                                    | $t = -\lambda (1 - \lambda (1 - $ |             |
| 選択された項目(スタイル                                                                                                    | J費():                                                                                                    |             |
|                                                                                                    |                                                                                                    |             |
|                                                                                                    | ОК ¥•                                                                                                    | ten         |
|                                                                                                    |                                                                                                    |             |

Asprova My Schedule連携設定ウィンドウ

Asprova My Schedule連携設定ウィンドウの「接続先サーバ設定」に、先ほどMy Scheduleコントロールパネルで設定した内容を記入します。

HTTPSで接続する場合は、ホスト/IPアドレス入力欄の横にある[SSL証明書を常に信頼] にチェックを入れましょう。

| ホスト名/IPアドレス | http://127.0.0.1:80 |
|-------------|---------------------|
| ユーザ名        | admin               |
| パスワード       | *qkCMt4Ut5          |

注)ホスト/IPアドレス、ポート番号やパスワードを変更した場合は、変更した内容を入力してください。

上記を入力してから[接続してプロジェクト名を取得]ボタンを押すと、「接続できました」と いうメッセージが表示されます。

Q\_07:Asprova My Schedule 連携設定で接続が出来ない...▼

「接続先サーバ設定」のプロジェクト名のプルダウンリストから、アップロードしたいプロジェ クト名を選択します。

| Asprova My Schedule | 直携設定 (スタンダード) Versio          | n 1.6.9                       | $\times$ |
|---------------------|-------------------------------|-------------------------------|----------|
| 接続先サーバ設定            |                               |                               |          |
| ホスト名/エロアドレス         | http://127.0.0.1:80           | □SSL証明書を常に信頼                  |          |
| ユーザ名                | admin                         |                               |          |
| パスワード               | •••••                         |                               |          |
| プロジェクト名             | sample_plan<br>プロジェクトプラン: フリー | ✓ 接続してプロジェクト名を取得<br>権限:サーバ管理者 | •        |

接続先サーバ設定

<u>Q 08:スタンダード(ビューワ)プランを購入したにもかかわらず、フリープランが表示されて</u> いるのはなぜですか?…▼

「表示期間」で、どの期間のデータをAsprova My Scheduleバックエンドに送るかを設定 することができます。

| 表示期間                  |                             |              |
|-----------------------|-----------------------------|--------------|
|                       | 2024/10/18                  | ~ 2024/11/01 |
| <mark>(</mark> 最大14日) |                             |              |
|                       | ✓ ;                         | から 🚽 日間      |
| 画面選択                  | 割付け開始日時<br>計画基準日時<br>ま一開始日時 |              |
|                       | 3℃/14用以由 口 U寸               |              |

表示期間設定

表示期間の定義は下記を参照してください。

| 画面         | 表示期間の定義                         |
|------------|---------------------------------|
| 資源ガントチャート  | 作業の開始、終了日時                      |
| オーダガントチャート | オーダの一番早い作業の開始日時と一番遅い作業の終了<br>日時 |
| 製造BOM      | (対象外)                           |
| 作業テーブル     | 作業の開始、終了日時                      |
| 差立てビュー     | 作業の開始、終了日時                      |
| オーダリードタイム  | オーダの一番早い作業の開始日時と一番遅い作業の終了<br>日時 |

例えば、表示期間を「2024年1月1日<sup>~</sup>2024年6月1日」に設定した場合、資源ガントチャートでは、開始日時と終了日時が2024年1月1日から2024年6月1日までの作業のデータをアップロードします。

表示期間は、ふたつの選び方があります。

1. 日時を直接編集する方法

2. 左側にあるコンボボックスから、「割付開始日時」、「計画基準日時」と「表示開始日時」 から一つを選んでから、右側にあるテキストボックスで日数を入力する方法。

スタンダードプラン、ビューワプランでは、表示期間が無制限で、自由に指定することができます。フリープランの場合は、表示期間は最大14日間になっています。

注)無制限の場合でも、表示期間を設定する必要があります。

「画面選択」で、アップロードする画面を選択します。

先ほどMy Scheduleの画面設定で選択した画面をこちらでも選択します。

|                        | 17 <b>*</b><br>* * * * * * * *       |       |        |
|------------------------|--------------------------------------|-------|--------|
| - P P                  |                                      |       |        |
| anna Bara              |                                      |       |        |
|                        |                                      |       |        |
|                        | 10 BU 35 4                           |       |        |
| 資源ガントチャート              | オーダガントチャート                           | 製造BOM | 作業テーブル |
|                        | NAMES TO A STREET                    |       |        |
|                        | 158.41<br>358.00<br>148.78           |       |        |
|                        | 194421<br>(1945)<br>(1945)<br>(1947) |       |        |
| a a bar a harrie and   | 198431<br>19884C 10641               |       |        |
| 10 00 00 0 0000 000000 | 280.00<br>(180.0) 10.2               |       |        |
| キカフリー                  | -+. BU. P.5.71                       |       |        |
| 左立(11-                 | 7 - 29 - P21 L                       |       |        |
|                        | Etra.                                |       |        |

画面選択

<u>Q09:アップロードしたい画面がグレーアウトしていて選べない...▼</u>

各画面のアイコンをクリックすると、どのスタイルをアップロードするか選択するウィンドウ が開きます。

アップロードしたいスタイルを選択して[追加>>]ボタンを押してください。 スタンダードプラン、ビューワプランの場合は、スタイルを複数選択することができます。 フリープランの場合は、スタイルはひとつしか選択することができません。

| 資源ガントチャート                                |                 |    | ×     |
|------------------------------------------|-----------------|----|-------|
| ✓ 資源ガントチャートのデータをア<br>フタイル選択/フリープラン/こつきー/ | ップロードする<br>つのみ) |    |       |
| カレンダ編集<br>約期遅れ<br>優先度                    | 追加>>            | 標準 |       |
|                                          | <<肖 ]除          |    |       |
|                                          |                 | ОК | キャンセル |

スタイル選択

設定ができたら[OK]ボタンを押してAsprova My Schedule連携設定ウィンドウを閉じます。

#### 手順5.2\_02:Asprovaから計画データをアップロードしよう

| 771 | イル(F) 編集(E) 表示(V) テー | ・ブル表示(A) スケジュール(S) チャ・ |
|-----|----------------------|------------------------|
|     | 開き直す(R)              | 110% 🚽 🚔               |
|     | 閉じる(C)               |                        |
|     | 上書き保存(S) Ctrl+S      | ▲ ▲ ~ 7回ジェクト           |
|     | 名前を付けて保存(A)          | オーダガントチャート 目 製造B       |
|     | Asprova My Schedule  | ・ 🛃 データのアップロード         |
| ÷   | インポート(1)             | 🏄 データのダウンロード           |

リスケジュールして、作業が割り付いた 状態で、メニューバーの[ファイル]から [Asprova My Schedule ▶]>[データ のアップロード]を選択してアップロードし ましょう。

注)アップロードするには、プロジェクト管理者またはサーバー管理者の権限が必要です。閲覧・実績入 力可や、閲覧のみの権限のアカウントではアップロードできません。

手順5.2\_03:アップロードした計画データをWEBブラウザで見てみよう

WEBブラウザに戻って、計画データを見てみましょう。

追加したプロジェクトの画面アイコンをクリックしてみましょう。

| ● 戻る | 衬 san | nple_plan 10/23 11:42 7 | ップロード C admin<br>サーバ管理者 |
|------|-------|-------------------------|-------------------------|
|      |       | 1000                    | ◆ プロジェクトの詳細設定           |
|      |       |                         |                         |

Q10:同時接続数エラーが表示され計画を閲覧できない...▼

| <ul> <li>₹ 戻る</li> </ul>      | Samp          | ole1 (資源            | ガントチ          | -<br>ヤート) |    | admi<br>サーバ管理 | n<br>理者  |
|-------------------------------|---------------|---------------------|---------------|-----------|----|---------------|----------|
|                               |               |                     | 開始            | <   <     | 本日 | >             | <b>»</b> |
| 資源 1-3件 (5件中)                 | 5月 6月         |                     |               |           |    |               |          |
| ^                             | 31 1<br>水 木   |                     | 2<br>金        | 3<br>±    |    | 4<br>日        | 5<br>月   |
| 混合1                           | 2<br>製品<br>30 | 7<br>製品D-10<br>90   | 3<br>製品<br>25 | B-10      |    |               |          |
| 充填1                           |               | 2<br>製品 A -20<br>30 |               |           |    |               |          |
| 充填2                           |               |                     |               |           |    |               |          |
| <ul><li>✓</li><li>✓</li></ul> |               |                     |               | -         |    |               |          |

My Scheduleで資源ガントチャートを表示した様子

アップロードした計画データと同じスタイルのガントチャートを確認することができました。

<u>Q\_11:選択したスタイルが表示されない...▼</u>

### 5.3 実績をダウンロードしよう

スタンダードプラン、フリープランでは、My Scheduleから実績の入力が可能です。

仮に実績を入力して、Asprovaでダウンロードしてみましょう。

WEBブラウザで表示している資源ガントチャートの作業をどれかひとつ選択してください。

ウィンドウ右側に表示されるタイムライン表示で選択した作業がハイライトされ、実績入力ボタンが表示されます。

本手順書では、[実績編集]ボタンを押して、実績を入力する例で説明を進めます。

#### 手順5.3\_01:実績を入力してみよう

資源ガントチャート上の作業を選択して、タイムライン表示の[実績編集]ボタンを押します。 実績編集ウィンドウで、ステータスの項目から[完了]を選択して、[OK]ボタンを押してくだ さい。

| <ul><li>( 戻る) </li><li>( )</li></ul>                                                                                                 | Sample1 (資源ガントチャート) 10/23 11:                                                     | 42 アップロード 🕒 admin<br>(サーバ管理者)                                                                                                    |
|----------------------------------------------------------------------------------------------------|-----------------------------------------------------------------------------------|----------------------------------------------------------------------------------------------------|
| <b>三</b>                                                                                                    | 標準                                                                                | 表示中:6件                                                                                                    |
|                                                                                                    | 開始 《 〈 今日 〉 》                                                                     | 開始終了                                                                                                    |
| 資源 1-5件目 (5件中)                                                                                                    | 6月                                                                                | 6月1日(木) 16時53分 - 6月2日(金) 16時53分 7:10                                                                                               |
| ^                                                                                                    | 1     2     3     4     5     6     7       木     金     土     日     月     火     水 | ステータス:計画済み<br>問始<br>終了                                                                                                    |
| 混合1                                                                                                    | 2 7 3 8 10<br>製製品D-1 製品B-10 製品<br>25 20 00 50                                     | 6月2日(金) 18時03分 - 6月5日(月) 8時03分                                                                                                    |
| 充填1                                                                                                    | 2<br>  월문<br>  월문<br>  월문                                                         | 3:10<br>ステータス:計画済み                                                                                                    |
| 充填2                                                                                                    |                                                                                   | 開始終了                                                                                                    |
| 充填3                                                                                                    | 7<br>製品 D-20<br>00                                                                | ▶ 6月5日(月) 10時13分 - 6月5日(月) 21時33分<br>8:10                                                                                          |
| <ul> <li>実績編集 / 3:10</li> <li>ステータス</li> <li>○計画済み</li> <li>○指示済み</li> <li>○指示済み</li> <li>○確定</li> <li>○着手済み</li> <li>●完了</li> </ul> | 実績開始日時<br>1970/01/01 □ 09~:<br>実績終了日時<br>1970/01/01 □ 09~:                        | <ul> <li>製造開始日時: 2028/06/02 18:03:00</li> <li>製造終了日時: 2028/06/05 08:03:00</li> <li>00~: 00~ 元に戻す</li> <li>00~: 00~ 元に戻す</li> </ul> |
| <b>実績数量</b> () / 25                                                                                                    |                                                                                   |                                                                                                    |
|                                                                                                    | キャンセル                                                                             | ОК                                                                                                    |

実績を入力した作業バーに斜線が入っていれば、実績入力ができた状態です。

| ●戻                 | 5 <b>K</b> | Sam                     | ple1 (              | (資源:     | ガント    | チャー           | - ト)          | 10/23 1 | 保存しました                            | admin<br>X   |
|--------------------|------------|-------------------------|---------------------|----------|--------|---------------|---------------|---------|-----------------------------------|--------------|
| ■ 2028 標準 → 自動更新 ● |            |                         |                     |          |        | l             | 表示中: 6        | 5件      |                                   |              |
|                    |            |                         | <b>閉始</b>           | <b>«</b> | <      | 今日            | >             | »       | 開始                                | 終了           |
| 資源 1-5件            | 目 (5件中)    | 6月                      |                     |          |        |               |               |         | ▶ 6月1日(木) 16時53分 - 6月2日<br>■ 7:10 | (金) 16時53分   |
| ^                  | \$         | 1<br>木                  | 2<br>金              | 3<br>土   | 4<br>日 | 5<br>月        | 6<br>火        | 7<br>水  | ステータス:計画済み                        |              |
| 混合1                |            | 2 <mark>7</mark><br>製,製 | 品D-1 <mark>製</mark> | 品B-10    |        | 8<br>製品<br>gn | 10<br>製<br>50 |         | ● 6月2日(金) 18時03分 - 6月5日           | 終了 (月) 8時03分 |

実績が入力されたバーに斜線が表示された様子

My Scheduleで入力した実績をAsprovaでダウンロードしてみましょう。

Asprovaのメニューバーにある[ファイル]から[Asprova My Schedule]を選択して、 [データのダウンロード」を実行してください。

> as1 - Asprova MS [64bit] 17.8.0.0 ファイル(F) 編集(E) 表示(V) テーブル表示(A) スケジュール(S) チャート( 開き直す(R).... 110% -閉じる(C) ズーム率 プロジェクト 計画 上書き保存(S) Ctrl+S 名前を付けて保存(A)... × Asprova My Schedule H. データのダウンロード B. T/77#L/E

手順5.3\_02:実績をダウンロードしよう

注)ダウンロードは、フリープランとスタンダードプランの場合に使用可能です。ビューワプランでは使 用することができません。

Q06:Asprova My Scheduleの操作項目が表示されない...▼

実績をダウンロードすると、Asprovaの資源ガントチャートでも対象の作業バーに斜線が表示され、実績が入力されたことがわかります。

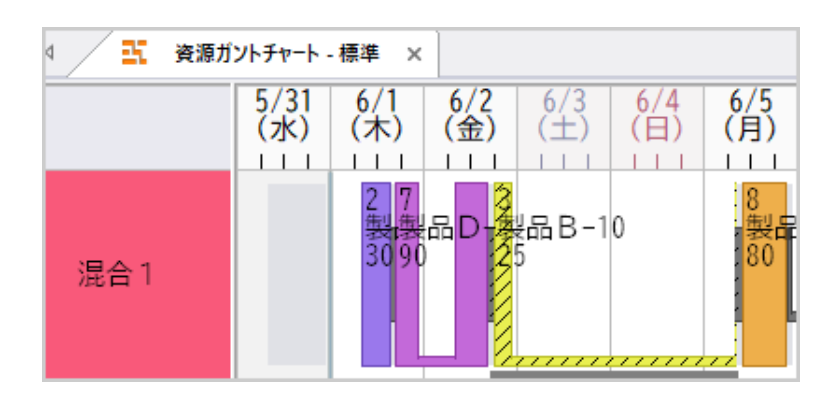

AsprovalC実績が反映された様子

## 6.My scheduleで計画データを共有しよう

用意したプロジェクトを他のユーザと共有しましょう。

計画データを他のユーザと共有するには、ユーザを追加してプロジェクトに招待します。

以下の手順に沿って、ユーザの追加と招待をしてみましょう。

手順6\_01:ユーザを追加しよう

WEBブラウザからMy Scheduleにadminアカウントでログインして、ユーザを追加します。

[ユーザ管理]ボタンを押すと、ユーザ管理画面に切り替わります。

リストに「admin(サーバ管理者)」として表示されているのは自分のアカウントです。

[+新しいユーザを作成する]ボタンを押して、ユーザを追加してみましょう。

ここでは例として、[test\_user\_001]を作成します。パスワードも適宜設定してください。

|                                                   | 衬 ユーザ管理                                                                          | e admin<br>サーバ管理者                                                         |
|---------------------------------------------------|----------------------------------------------------------------------------------|---------------------------------------------------------------------------|
| <b>自分のプロジェクト</b><br>参加しているプロジェクト一覧                | クト単位の権限管理については<br>管理ページを利用してください<br>このページでServerAdminの//<br>できません。ServerAdminの// | アモロゼ C ごより。フロフェ<br>ま、各プロジェクトのユーザ<br>パッ。<br>ペスワードを変更することは<br>ペスワードについては、その |
| <b>シューザ管:</b><br>ユーザの追加、<br>ドの変更<br>パスワード         | を作成<br>1                                                                         | × <sup>変更してくださ</sup>                                                      |
| <b>*******************************</b><br>プロジェクトの | + 新しいユーザを作成する                                                                    | - ドを変更                                                                    |

#### 手順6\_02:ユーザを招待しよう

追加したユーザを作成したプロジェクトに招待しましょう。

ユーザを招待したいプロジェクトをリストから選択します。

[プロジェクトの詳細設定]ボタンを押して表示される、「プロジェクトのユーザ設定」でユーザ

の招待ができます。

| ユーザ設定                                                               |               |
|---------------------------------------------------------------------|---------------|
|                                                                     | ソート順 名前(昇順) ~ |
| <b>admin(プロジェクト管理者)</b><br>id: 5b5fb5b9-9335-4c7a-b266-e314b75d05e4 | 権限を変更する       |
| ユーザを招待する                                                            |               |

ユーザの招待方法は2種類あります。

・既存のユーザを招待する

ユーザ管理画面で追加したユーザを検索して、権限の設定と招待ができます。

・新規のユーザを招待する

まだユーザ登録していないユーザを直接招待できます。

| プロジェクトにユーザを招待する ×<br>既に作成されているユーザを招待するには、「既存のユーザを招待する」を利用します。招待したいユーザ<br>がまだ作成されていない場合は、「新規のユーザを招待する」を利用する必要があります。                                              |
|----------------------------------------------------------------------------------------------------|
| 既存のユーザを招待する<br>ユーザ名かユーザIDを使ってユーザを検索します。追加したいユーザが見つかれば、「追加する」をクリ<br>ックしてプロジェクトにユーザを追加できます。                                                                       |
| ユーザー名、あるいはIDを入れて検索 検索する                                                                                                    |
| 新規のユーザを招待する                                                                                                    |
| 招待されるユーザに設定される権限を選択し、「招待を作成する」を押してください。作成されたメッセ<br>ージ内のリンクを使ってユーザ登録することで、このプロジェクトに設定した権限で参加できるようにな<br>ります。 招待リンクは1回しか使用できません。複数のユーザを招待するには、複数のリンクを作成して<br>ください。 |
| プロジェクトの権限: 閲覧のみ                                                                                                    |

先ほどユーザ管理画面で登録したユーザ「test\_user\_001」を招待してみましょう。

[test]などの文字を入力して[検索する]ボタンを押すと、リストに候補が表示されます。

リストから招待するユーザを選択して権限の設定を行い、「追加する」ボタンを押すことでプロ ジェクトに招待できます。 新規のユーザを招待する方法も見てみましょう。

権限を選択して[招待を作成する]ボタンを押しましょう。

| 新規のユーザを招待する<br>招待されるユーザに設定される権限を選択し、「招待を作成する」を押してください。作成されたメッセ<br>ージ内のリンクを使ってユーザ登録することで、このプロジェクトに設定した権限で参加できるようにな<br>ります。招待リンクは1回しか使用できません。複数のユーザを招待するには、複数のリンクを作成して<br>ください。                                                                                                    |  |
|----------------------------------------------------------------------------------------------------|--|
| プロジェクトの権限: 閲覧のみ ~ 招待を作成する                                                                                                    |  |
| Asprova My Schedule 上のユーザ admin(id: 5b5fb5b9-9335-4c7a-b266-e314b75d05e4) さんか<br>ら、ブロジェクト「sample_plan」(id: e80c987c-25a7-408a-9457-cb62424868e7) に招待されま<br>した。<br>Asprova My Schedule では Asprova によって作成された生産計画の閲覧や、実績の入力が可能<br>です。<br>招待を利用して参加するには、以下のリンクを利用してください。<br>http://127.0.0.1/signup?invitation=c2ead7da-6d75-4223-a6b4-000189b0d58e |  |
| メッセージをコピーする                                                                                                    |  |

招待メッセージが表示されますので、メッセージをコピーして、メールなどで共有したいユー ザに送付して招待しましょう。

招待されたユーザは、メッセージに記載のリンクからMy Scheduleにアクセスしたとき に、ユーザ登録を自分で行うことができます。

ユーザはプロジェクトごとに招待や権限設定が可能です。

複数のプロジェクトをアップロードする場合は、プロジェクトごとにユーザの招待を行なってく ださい。

ユーザを招待するウィンドウで以下のメッセージが表示されている場合は、アップロードし たプロジェクトに他のユーザがアクセスできない状態です。

My Schedule専用のサーバマシンを用意して、「3.My Scheduleを専用のサーバに導入しよう」の章を参考に設定を行なってください。

localhost などのループバックアドレスを用いてアクセスしている場合、作成した招待リンクは他のコ ンピュータから使用することができないので注意してください。 他のコンピュータからも使用可能な 招待リンクを作成するには、自分のコンピュータのIPアドレスやホスト名を使ってアクセスしてくだ さい。

## 7.My Scheduleを最新版に更新しよう

Asprova My Schedule モジュールは月に1,2回更新が行われており、その更新内容は <u>新機能紹介ページ</u>で確認できます。

新たに追加された機能を利用したり、バグ修正を受け取るためには、My Scheduleモジュールを最新版に更新する必要があります。

Asprova My Schedule モジュールを更新しても、サーバに保存されているプロジェクト 設定やユーザ設定は失われません。

以下で更新方法を確認しましょう。

手順7\_01 My Schedule モジュールを更新しよう

My Schedule モジュールを更新するには、A. コントロールパネルの更新ボタンを使う方法と、 B. 手動で更新する方法があります。

Aの方法を使用するには、インターネット接続が必要です。

いずれの方法でも、更新前にMy Scheduleを停止する必要があります。

| - 18          |                                                                                                    | セットアップ手順書を開                                 |
|---------------|----------------------------------------------------------------------------------------------------|---------------------------------------------|
| ロク<br>ホスト (IF | 設定  ライゼンス  <br>P): http://0.0.0.0                                                                                                    | ポート番号: 5001                                 |
| 詳細設加          | ŧ                                                                                                    |                                             |
| 過去の           | データを削除: 30 日 以前のデータを削除する                                                                                                    | _                                           |
| 指定した          | 、中時以前のデータをAcorous Mu Cohodula とれた削除します。<br>オンラインアップデート(試験的操能)                                                                                                    | <u>                                    </u> |
| /#In/ •       |                                                                                                    |                                             |
| Wind          | バージョン情報を取得                                                                                                    |                                             |
| ж оғ          | 最新版が見つかりました。                                                                                                    | <b>A</b>                                    |
| マシンやまた「ロ      | リリース日: 2024-08-13                                                                                                    |                                             |
| × 01          | フロントエンド: 1.4.4 -> 1.5.12<br>バックエンド: 1.4.0 -> 1.5.4                                                                                                    |                                             |
| マシン           | ブラグイン: 1.3.6 -> 1.5.4                                                                                                    |                                             |
|               | コントロールハネル: 1.3.2 -> 1.5.2                                                                                                    |                                             |
| нтті          | アップデートする場合は、「更新」ボタンを押してください。                                                                                                    |                                             |
| SSLの<br>秘密鎖   | Asprova ID                                                                                                    | •                                           |
| 自動生           |                                                                                                    |                                             |
| admi          | The second second secon | 5 t+r`-tril                                 |
| aum           |                                                                                                    | T +7700                                     |
| 新しいい          | スリートを入力                                                                                                    | 史新9る                                        |
|               |                                                                                                    |                                             |
|               |                                                                                                    |                                             |
|               |                                                                                                    |                                             |

A.コントロールパネルの更新ボタンを使う

コントロールパネルの一番下にある[更新を 確認]ボタンを押すと、アップデートダイアログ が表示されます。

ダイアログの[バージョン情報を取得]を押す と、最新版の情報を取得できます。 新しいバージョンが見つかった場合は、AsprovaIDとパスワードを入力し、[更新]ボタンを 押すことで自動的に更新が行われます。

#### B.手動で更新する

<u>公式サイトのダウンロードページ</u>からMy Scheduleモジュールをダウンロードし、ダウン ロードされたZIPファイルを解凍します。

My Schedule をインストールしてあったフォルダの中身を、解凍したフォルダの中身です べて上書きします。

#### 手順7\_02 プラグインを更新する

手順7\_01 でMy Scheduleモジュールを更新したら、次はAsprovaが読み込んでいる My Scheduleのプラグイン (AsMySchedule.dll) を更新しましょう。

Asprovaが動作している場合は、一旦終了する必要があります。

Asprovaがインストールされているフォルダに移動し、既存のAsMySchedule.dll を更 新されたフォルダの「Plugin」フォルダ内の新しいAsMySchedule.dll で上書きしましょ う。

プラグインのbit数はAsprovaのbit数と揃える必要がありますので、注意してください。

上書きをしたら、Asprovaを起動し、メニューバーの[ヘルプ] > [プラグイン情報]から AsMySchedule.dll のバージョンが新しくなっていることを確認してください。

また、プラグインを更新した際に、My Schedule連携設定の再設定が必要になることがあります。

メニューバーの[ツール] > [My Schedule連携設定]から連携設定を開いて、設定内容を 確認しましょう。

#### 手順7\_03 データを再アップロードする

更新によってAsprovaからデータの再アップロードが必要になることがあります。

データの再アップロードが必要な場合、My Schedule上で以下のように表示されます。

#### データの再アップロードが必要です

このMy Schedule フロントエンドのバージョン (1.5.11) には、バージョン (>=1.5.0) のプラグインでアップロードされたデータが必要です。 Asprovaに必要なバージョンのプラグインを追加し、My Scheduleにデータの再アップロードを行ってください。

#### TOPに戻る

上記のメッセージが出た場合は、新しいバージョンのプラグインを用いて、再アップロードを 行ってください。

Q 12:更新してもWEBブラウザに古いバージョンが表示される...▼

## 8.Q & A

Q\_01:推奨動作環境が知りたい

A\_01:

| ハードウェア                       | 動作環境                                           |
|------------------------------|------------------------------------------------|
| データ共有専用のPC                   | 有効なサポートがあるWindowsの64bit版                       |
| データサーバ                       | • Windows 10 22R2                              |
|                              | • Windows 11                                   |
|                              | • Windows Server 2016以降                        |
|                              | 要求スペック                                         |
|                              | • CPU: 2コア以上 (ARMでは動作しません)                     |
|                              | <ul> <li>メモリ: 4GB以上</li> </ul>                 |
|                              | • HDD: 300MB以上                                 |
| スケジュールを閲覧する<br>端末(PC/タブレット等) | 最新版のChromeを推奨しますが、他のWEBブラウザでも<br>ほぼ問題なく表示できます。 |

Q\_02:WEBブラウザにMy Scheduleのログイン画面が表示されない

#### A\_02:

設定したポート番号が他のアプリケーションで使用中の場合は接続できません。

ポート番号を5001などの80以外の数値にして、My scheduleを一旦停止して起動し直 してから、WEBブラウザに入力するポート番号も変更して再度アクセスしてください。

それでも接続できない場合は以下をご確認ください。

- 1. My Scheduleコントロールパネルが立ち上がっていて、My Scheduleを起動して いるか、ご確認ください。
- 2. My Scheduleコントロールパネルの[設定]タブにある、ホスト(IP):ポート番号と同 じアドレスで接続しているか、ご確認ください。
- 3. 接続できない原因を探るために、コマンドプロンプトを立ち上げ、"ping"と接続先の IPアドレスやURLを入力してEnterキーを押します。

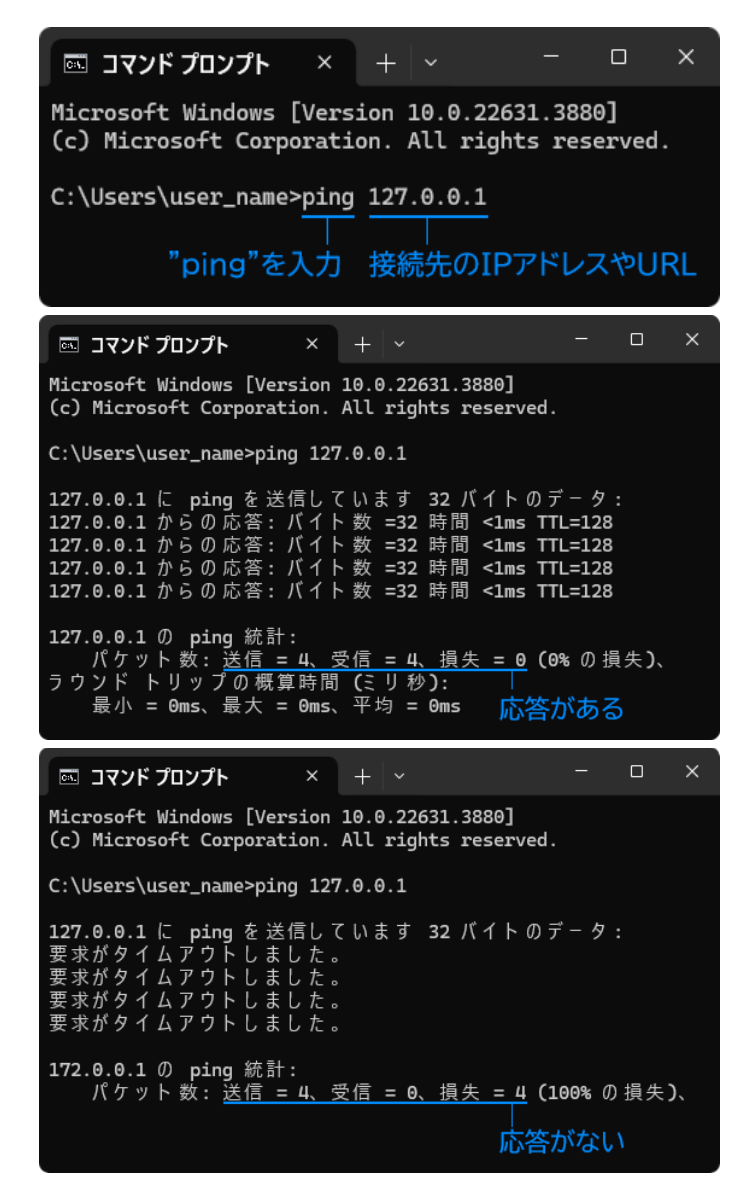

(応答がある場合)

サーバーまで、ネットワークの接続はできて います。入力したユーザ名やパスワードに間 違いはないか、もう一度ご確認してくださ い。また、pingは通るものの、設定したポー ト番号だけファイアウォールに弾かれている ケースも考えられます。ポート番号を変えて 接続できるか試してください。

#### (応答がない場合)

サーバーにアクセスできませんので、ネット ワークやファイアウォールの設定をご確認く ださい。また、Asprovaのメニューバーの [ヘルプ]>[プラグイン情報]でプラグイン 情報ウィンドウを開き、モジュール名のリス トに「AsMySchedule.dll」がない場合、プラ グインファイル(AsMySchedule.dll)が Asprova本体と同じディレクトリにあるこ とを確認してください。 4. ポート番号が他のアプリケーションと競合していないことを確認して、ファイアウォールの設定でポートを解放してください。

以下にWindows PCの場合の設定手順をご説明します。

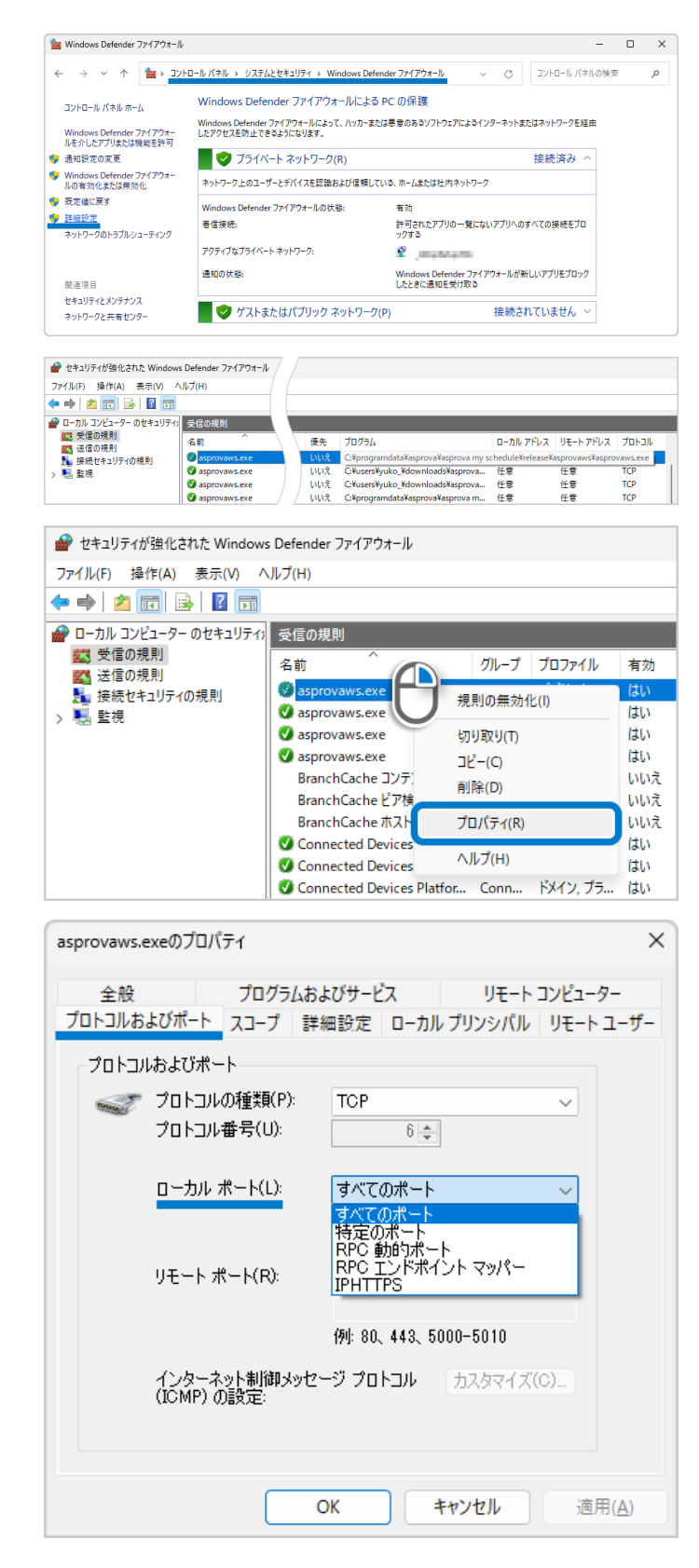

[コントロールパネル] > [システムとセ キュリティ] > [Windows Defender ファイアウォール]のウィンドウを開き、[詳細 設定]を選択してください。

ファイアウォールの詳細設定画面が開きま すので、「プログラム」の項目から「 AsprovaWS.exe」を探します。

「AsprovaWS.exe」の行の上で右クリッ クして表示されるメニューから[プロパティ] を選択します。

プロパティ設定のウィンドウの中から[プロ トコルおよびポート]タブを選択して、[ロー カルポート]の項目で、[すべてのポート]を 選択するか、[特定のポート]を選択して、 ポート番号を入力してください。

この様に設定を行い、Asprova My Scheduleのポートを解放してください。 Q\_03:WEBブラウザからMy Scheduleにログインできない

A\_03:

- 1. ユーザ名とパスワードを間違えていないか、ご確認ください。
- 初期パスワードからパスワードを変更した場合は、変更後のパスワードを入力してくだ さい。
- 3. adminアカウントのパスワードがわからない場合は、My Scheduleコントロールパ ネルの[設定]タブにある「adminアカウントのパスワード」項目で、新しいパスワードを 入力して[更新する]ボタンを押してください。

Q\_04:e-プロテクタを他のマシンに移動したい

A\_04:

PCの交換など、使用するPCを変更する場合は、

● 新しく使用するPCの正式認証

2 現在使用中のPCの認証キャンセル

❸ 新し<使用するPCの使用期間延長

の順に操作/手続きを行います。

● 新しく使用するPCの正式認証

「<u>手順3.2 02</u>」を参照して、e-プロテクタドライバのインストールを行います。

「<u>手順3.3 01</u>」を参照して、フィンガープリントファイルの書き出しを行い、販売代理店 を通じてアスプローバ社へ送付してください。

「<u>手順3.3 02</u>」を参照して、認証ファイルを読み込んでください。

認証ファイルを読み込んだ際に「ascleatelogXXX.c2v」(XXXはシリアルナ ンバーの文字列)という名称のファイルがダウンロードされますので、このファイ ルを販売代理店を通じてアスプローバ社に送付してください。

2 現在使用中のPCの認証キャンセル

1. WEBブラウザでMy Scheduleにadminアカウントでアクセスすると表示される 「サーバ設定」画面で、[ライセンス情報の管理]ボタンを押してください。

- ライセンス認証の管理」ウィンドウが表示されますので、[e-プロテクタ作成ログファイ ルを取得する]ボタンを押します。
- 3. 「ascreatelogXXX.c2v」という名称のファイルがダウンロードされますので、この ファイルを販売代理店を通じてアスプローバ社に送付してください。

受け取った情報を元に、アスプローバ社でキャンセルファイルの作成を行います。 キャンセルファイルの送付までには数日間必要です。

| ライセンス認証の管理                                                                                               |                                                                 |
|----------------------------------------------------------------------------------------------------|-----------------------------------------------------------------|
| 現在のライセンス認証方法: e-プロテクタ                                                                                    | 変更する                                                            |
| e-プロテクタを更新する (利用期限の更新、                                                                                   | プロジェクト数の追加など)                                                   |
| 販売代理店やAsprova社から受け取ったマジックナン                                                                              | バーを使ってe-プロテクタの情報を更新します。                                         |
|                                                                                                    | マジックナンバーを入力する                                                   |
| e-プロテクタを他のマシンに移動する / キャ<br>このサーバにインストールされているe-プロテクタを<br>移動する場合はキャンセルが必要です。キャンセルの<br>かのファイルのやり取りが必要になります。 | ンセルする<br>:キャンセルします。他のサーバにe-プロテクタを<br>D操作には販売代理店を通じてAsprova社といくつ |
|                                                                                                    | ⑦ e-プロテクタ作成ログを取得する                                              |
|                                                                                                    | ② キャンセルファイルを適用する                                                |
|                                                                                                    | ОК                                                              |

- キャンセルファイルを受け取ったら、「ライセンス認証の管理」ウィンドウにある[キャン セルファイルを適用する]ボタンを押して、「ascancelXXX.c2v」という名称のキャン セルファイルを読み込んでください。
- キャンセルファイルを読み込んだ際に「ascancellogXXX.c2v」という名称のファイ ルがダウンロードされますので、このファイルを販売代理店を通じてアスプローバ社に 送付してください。

| ライセンス認証の管理                                                                                                    |                                        |
|----------------------------------------------------------------------------------------------------|----------------------------------------|
| 現在のライセンス認証方法: e-プロテクタ 変更する                                                                                                  |                                        |
| e-プロテクタを更新する (利用期限の更新、プロジェクト∛                                                                                               | 牧の追加など)                                |
| 販売代理店やAsprova社から受け取ったマジックナンバーを使ってe-フ                                                                                        | プロテクタの情報を更新します。                        |
|                                                                                                    | マジックナンバーを入力する                          |
| e-プロテクタを他のマシンに移動する / キャンセルする<br>このサーバにインストールされているe-プロテクタをキャンセルしま<br>移動する場合はキャンセルが必要です。キャンセルの操作には販売代<br>かのファイルのやり取りが必要になります。 | す。他のサーバにe-プロテクタを<br>理店を通じてAsprova社といくつ |
| 0                                                                                                    | e-プロテクタ作成ログを取得する                       |
| Ċ                                                                                                    | キャンセルファイルを適用する                         |
|                                                                                                    | ОК                                     |

❸ 新し<使用するPCの使用期間延長

新しく使用するPCの使用期間を延長するためのマジックナンバーが発行されますの

で、「<u>手順3.3\_03</u>」を参照して、マジックナンバーを入力してください。

下図中の手順番号は、本手順書の番号と対応していますので、操作方法をご確認ください。

正式認証と認証キャンセルの操作を行う際に出力される各種ファイルを、販売代理店を通じ てアスプローバ社間でやり取りする必要があります。

手続きに数日かかりますので、計画的に行なってください。

| ❶ 新しく使用する PC の認証                                             | E                                                                  |                                                                |                                                     |
|--------------------------------------------------------------|--------------------------------------------------------------------|----------------------------------------------------------------|-----------------------------------------------------|
|                                                              | 手順 3.2_02:                                                         |                                                                |                                                     |
|                                                              | e- プロテクタドライバインストー                                                  | ıı                                                             | 414                                                 |
|                                                              | 手順 3.3_01:                                                         |                                                                |                                                     |
|                                                              | フィンガープリントファイル生成                                                    | 📄 asfingerprint.c2v ファイル送付                                     | 販売代理店 / アスフローハ社                                     |
|                                                              | 認証ファイル受取り                                                          | aslicenseXXX.v2c                                               | <ul><li>     認証ファイルの送付<br/>に数日間必要です。     </li></ul> |
|                                                              | 手順 3.3_02:                                                         |                                                                |                                                     |
|                                                              | 認証ファイル読込み                                                          | 📄 ascreatelogXXX.c2v ファイル送付                                    |                                                     |
| ❷ 現在使用中の PC の認証=                                             | キャンセル                                                              | ▲ 現行サーバマシンのキャンセル待ち状<br>なくなります。速やかに現行サーバマ<br>ない、使用期間延長用のマジック Nc | 態となり、短期間で使用でき<br>?シンのキャンセル手続きを行<br>o の発行を受けてください。   |
|                                                              | e- プロテクタ作成ログ生成                                                     | 📄 ascreatelogXXX.c2v ファイル送付                                    |                                                     |
| 田 世-パ                                                        | 認証キャンセルファイル受取り                                                     | ascancelXXX.v2c                                                | 認証キャンセルファ<br>イルの送付に数日<br>間必要です。                     |
|                                                              | 認証キャンセルファイル読込み                                                     | 📄 ascancellogXXX.c2v ファイル送付                                    |                                                     |
| ▲ この時点で現行サーバマシンの /<br>出来なくなります。速やかに log<br>バマシンの使用期間延長用のマジンの | Asprova My Schedule は使用<br>g ファイルを送付して、新しいサー<br>ゾック No 発行を受けてください。 |                                                                |                                                     |
| ●新しく使用する PC の使用                                              | 期間延長                                                               |                                                                |                                                     |
| 新 サーバ<br>マシン <b>○</b>                                        | マジック No 受取り                                                        | ☑ XXXXXXXXX (文字列)                                              | <ul> <li>         ・<br/>・<br/>・</li></ul>           |
|                                                              | 手順 3.3_03:                                                         |                                                                |                                                     |
|                                                              | マジック No 適用                                                         |                                                                |                                                     |
|                                                              |                                                                    |                                                                |                                                     |

Q\_05:仮想マシン技術でe-プロテクタを利用したい

A\_05:

仮想マシン技術をご利用の際は仮想マシンごとに認証が必要です。

下表の仮想マシンソフトウェアとクラウドサービスに対応しています。

ただし、ハードウェア情報が変更されるような機能を使用された場合、別のマシンに変更され たと判断され、e-プロ テクタを認識できなくなる可能性があります。

| VMWare                        | VMWare                    |                                                       | Microsoft                    |                 | Amazon                | Google                                   |
|-------------------------------|---------------------------|-------------------------------------------------------|------------------------------|-----------------|-----------------------|------------------------------------------|
| ESXi<br>4.x, 5.x,<br>6.x, 7.x | Workstatio<br>n<br>15, 16 | Hyper-V<br>Server<br>2008,<br>2012,<br>2016,<br>2019, | Azure<br>Virtual<br>Machines | Project<br>4.12 | Web<br>Service<br>EC2 | Cloud<br>Platform<br>Virtual<br>Machines |

|                                                          |   |   | 2022 |   |   |   |   |  |  |  |  |
|----------------------------------------------------------|---|---|------|---|---|---|---|--|--|--|--|
| e-プロテクタの利用                                               | 0 | 0 | 0    | 0 | 0 | 0 | 0 |  |  |  |  |
| 以下の機能を用いて、仮想マシンを変更した場合、e-プロテクタが認識できなくなります。(×: 使用できない組合せ) |   |   |      |   |   |   |   |  |  |  |  |
| ライブマイグレーション                                              | × | × | ×    |   | × |   |   |  |  |  |  |
| ホットスタンバイ                                                 | × | × | ×    | × | × | × | × |  |  |  |  |
| 仮 想 マシン の 複 製<br>(クローン)                                  | × | × | ×    | × | × | × | × |  |  |  |  |
| スナップショットからの<br>復元                                        | × | × | ×    | × | × | × | × |  |  |  |  |
| インスタンスとボリュー<br>ムの組合せの変更                                  |   |   |      | × |   | × | × |  |  |  |  |

- ライブマイグレーション:ある仮想マシンで稼働しているOSやソフトウェアを停止させずに、丸ごと別の物理コンピュータに移動させることを指します。また、仮想マシンモニタなどが持つそのような機能です。
- ホットスタンバイ:機器やシステムを冗長化して信頼性を向上させる手法の一つで、複数の系統を常時稼働状態に置き、一つに異常が生じると即座に他の系統に処理を引き継ぐ方式を指します。類似する方式として、停止状態から起動して処理を引き継ぐコールドスタンバイなどの方式もあります。
- 仮想マシンの複製(クローン):特定の時点の仮想マシンの複製を作成する機能を指します。Amazon Web Service EC2 で、e-プロテクタ認証後に Amazon Machine Image (AMI)を作成して、別のインスタンスで仮想マシンを作成した場合は e-プロテクタは認識されませんので、再度認証の手続きを行なっていただく 必要があります。Azure も同様です。
- スナップショットからの復元:特定の時点における仮想マシンの状態、ディスクデータ、および構成に関する、ファイルベースのスナップショットを指します。
- 仮想マシンのインスタンス、ボリュームの組合せの変更:Amazon Web Service
   EC2 や Azure などにおいて、仮想マシンのインスタンスとボリュームの組合せを変更することです。仮想マシンのインスタンスタイプの変更は可能です。

e-プロテクタに関連するアプリケーションがDEPやアンチウイルスソフトに誤って動作を制御 され、e-プロテクタが認識できないことがあります。このような場合、DEPやアンチウイルス ソフトにて、以下のファイルを制御対象から除外して動作をご確認ください。 C:\Windows\System32\hasplms.exe

e-プロテクタを認識するために、以下のサービスが必要です。 Sentinel LDK License Manager Windows のサービス一覧にこのサービスが見つからない場合は、Asprova My Schedule を再インストールしてください。

#### Q\_06:Asprova My Scheduleの操作項目が表示されない

A\_06:

カスタムメニューを使用している(メニューバーの[表示]メニュー内の最下部にある[カスタ ムメニュー]にチェックが入っている)場合はMy Schedule関連のメニューは非表示になり ます。

その場合はカスタムメニューを無効にするか、以下の手順でMy Schedule関連のメニューを、お使いのカスタムメニューに追加してください。

(ツールバーへの追加手順)

メニューバーの[ツール]>[ツールバーとショートカットキー]で「カスタマイズ」ダイアログを 起動し、My Schedule関連のメニューを希望する場所にドラッグアンドドロップします。

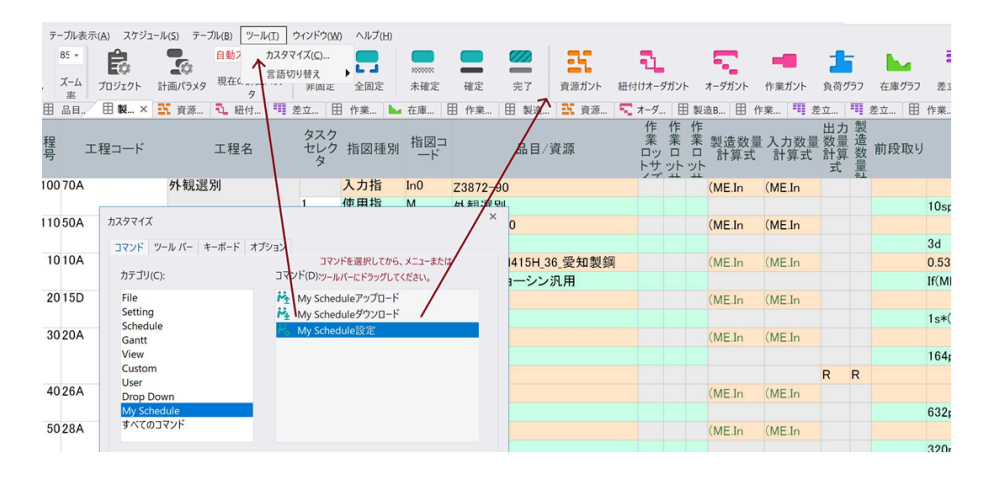

Q\_07:Asprova My Schedule連携設定で接続できない

A\_07:

My Scheduleコントロールパネルの設定タブで入力したホスト(IP)とポート番号を、My Schedule連携設定も同じ内容で設定しているかご確認ください。

Q\_08:スタンダード(ビューワ)プランを購入したにもかかわらず、フリープランが表示されて いるのはなぜですか?

A\_08:

スタンダードプランやビューワプランをご利用いただく場合でも、フリープランの併用ができます。

WEBブラウザで行うMy Scheduleのプロジェクト設定で、プロジェクトごとにフリープランかスタンダードプラン(ビューワプラン)を選択することで、利用可能です。

ライセンス認証の設定を行なっていない場合は「<u>3.3 My Scheduleのライセンスを設定し</u> よう」の内容に沿って設定を行なってください。

ライセンス認証の設定を行なっても、スタンダードプランやビューワプランを選択できない 場合は、以下をご確認ください。

- Asprovaの上の「ヘルプ」メニューで、「ユーザ登録」をクリックします。ポップアップ ウィンドウの右側にあるオプション機能リストから、Asprova My Schedule連携オ プション (フリープラン)、Asprova My Schedule連携オプション (スタンダードプ ラン)にチェックが入っているかをご確認ください。
- オプションのチェックボックスが存在するが、チェックが入っていない。⇒ チェックを入 れてください。
- オプションのチェックボックスが存在し、チェックが入っている。⇒ 2を確認してください。
- オプションのチェックボックスが表示されない ⇒ My Schedule連携オプションを購入したシリアルと、別のシリアルでログインしている可能性が高いです。
- 5. Asprova My Scheduleにadminでログインし、該当のプロジェクトがスタンダード (ビューワ)プランで作成されているかを確認し、必要なら変更してください。

Q\_09:アップロードしたい画面アイコンがグレーアウトしていて選べない

A\_09:

Asprova My Scheduleにadminアカウントでログインし、該当のプロジェクトで使用する画面アイコンにチェックが入っているかどうかを確認してください。

※アップロードするには、プロジェクト管理者またはサーバー管理者の権限が必要です。閲覧・ 実績入力可や、閲覧のみの権限のアカウントではアップロードできません。権限を変更する場 合は、Asprova My Scheduleに上記の権限でログインしたうえで設定してください。

WEBブラウザで入力した実績等をAsprovaに取り込みたい場合は、Asprovaのメニュー バーの[ファイル]>[Asprova My Schedule ▶]>[データのダウンロード]を実行してくだ さい。

※ダウンロードは、フリープランとスタンダードプランの場合に使用可能です。ビューワプラン では使用することができません。

#### Q\_10:同時接続数エラーが表示され計画を閲覧できない

A\_10:

フリープランは同時接続数が1つのため、ある端末でMy Scheduleで計画を閲覧している 間は別の端末では閲覧できません。

同じ端末の別のWEBブラウザで計画を閲覧する場合も、それぞれに同時接続数をカウント しますのでご注意ください。

また、計画の閲覧を終了しても、15分間は同時接続数を占有します。

同時接続数のカウントは、My ScheduleコントロールパネルでMy Scheduleを終了した時点でリセットされます。

Q\_11:選択したスタイルが表示されない

A\_11:

Asprovaのガントチャートやテーブルで表示を整えた後、スタイルを保存しているかご確認 ください。

スタイルを保存するには、チャートやテーブルの左上で右クリックして表示されるメニューから[スタイル設定] > [新規スタイル...]あるいは[スタイルを上書き保存]を選択してください。

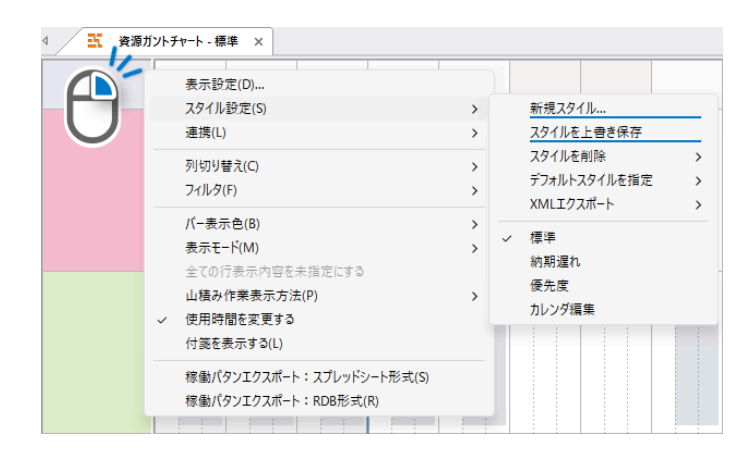

Q\_12:更新してもWEBブラウザに古いバージョンが表示される

A\_12:

WEBブラウザ上でMy Scheduleを表示した状態で、キーボードの[Ctrl]キーを押しながら [F5]キーを押してください。

上記方法でも古いバージョンが表示される場合は、WEBブラウザの設定でキャッシュをリ セットしてください。

最終更新日:2026/1/31